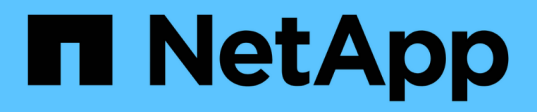

## Commencez

Astra Control Center

NetApp November 21, 2023

This PDF was generated from https://docs.netapp.com/fr-fr/astra-control-center-2211/getstarted/intro.html on November 21, 2023. Always check docs.netapp.com for the latest.

# Sommaire

| Сс | ommencez                                      |     | 1  |
|----|-----------------------------------------------|-----|----|
|    | Exigences du centre de contrôle Astra         |     | 1  |
|    | Démarrage rapide pour Astra Control Center    |     | 5  |
|    | Présentation de l'installation                |     | 7  |
|    | Configurer le centre de contrôle Astra        | . 6 | ;2 |
|    | Foire aux questions pour Astra Control Center | . 7 | '6 |

# Commencez

= :allow-uri-read:

## Exigences du centre de contrôle Astra

Commencez par vérifier que votre environnement opérationnel, vos clusters d'applications, vos applications, vos licences et votre navigateur Web sont prêts.

- De l'environnement opérationnel
- Systèmes back-end de stockage pris en charge
- Accès à Internet
- Licence
- Entrée pour les clusters Kubernetes sur site
- Configuration réseau requise
- Navigateurs Web pris en charge
- Exigences supplémentaires relatives aux clusters d'applications
- Exigences des clusters Google Anthos
- Configuration requise pour le cluster VMware Tanzu Kubernetes Grid

## De l'environnement opérationnel

Le centre de contrôle Astra a été validé pour les types d'environnements opérationnels suivants :

- Cisco IKS avec Kubernetes 1.22
- Google Anthos 1.11 ou 1.12 (voir Exigences des clusters Google Anthos)
- Rancher Kubernetes Engine (RKE) :
  - RKE 1.3.12 avec Rancher 2.6.5 et 2.6.6
  - RKE 1.3.13 avec Rancher 2.6.8
  - RKE 2 (v1.23,6+rke2r1) avec Rancher 2.6.5 et 2.6.6
  - RKE 2 (v1.24.x) avec Rancher 2.6.8
- Red Hat OpenShift Container Platform 4.8 à 4.11
- Kubernetes 1.23 vers 1.25 en amont (Astra Trident 22.10 ou version ultérieure requise pour Kubernetes 1.25)
- VMware Tanzu Kubernetes Grid : (voir Configuration requise pour le cluster VMware Tanzu Kubernetes Grid)
  - VMware Tanzu Kubernetes Grid 1.5
  - VMware Tanzu Kubernetes Grid Integrated Edition 1.13 et 1.14

Assurez-vous que l'environnement d'exploitation que vous choisissez d'héberger est conforme aux exigences de base en matière de ressources décrites dans la documentation officielle de l'environnement. Outre les exigences de l'environnement en matière de ressources, Astra Control Center requiert les ressources suivantes :

| Composant                    | Conditions requises                                                                                                    |
|------------------------------|----------------------------------------------------------------------------------------------------|
| Extensions de processeur     | Les processeurs de tous les nœuds de<br>l'environnement d'hébergement doivent avoir des<br>extensions AVX activées.                                                                                                    |
| Capacité du système back-end | Au moins 500 Go disponibles                                                                                                    |
| Nœuds worker                 | Au moins 3 nœuds workers au total, avec 4 cœurs de processeurs et 12 Go de RAM chacun                                                                                                    |
| Adresse FQDN                 | Une adresse FQDN pour Astra Control Center                                                                                                    |
| Astra Trident                | Astra Trident 22.01 ou version ultérieure installé et configuré avec Astra Trident 22.07 ou plus récent installé pour la réplication d'applications basée sur SnapMirror Astra Trident 22.10 ou version ultérieure installée pour les clusters Kubernetes 1.25 (vous devez effectuer une mise à niveau vers Astra Trident 22.10 avant la mise à niveau vers Kubernetes 1.25). |

De telles exigences supposent que Astra Control Center est la seule application qui s'exécute dans l'environnement opérationnel. Si l'environnement exécute des applications supplémentaires, ajustez ces exigences minimales en conséquence.

- **Registre d'images**: Vous devez avoir un registre d'images privé Docker existant à laquelle vous pouvez pousser les images de construction d'Astra Control Center. Vous devez fournir l'URL du registre d'images où vous allez télécharger les images.
- Configuration de l'Astra Trident / ONTAP :
  - Vous devez configurer au moins une classe de stockage Astra Trident sur le cluster. Si une classe de stockage par défaut est configurée, assurez-vous qu'elle est la seule classe de stockage avec la désignation par défaut.
  - Assurez-vous que les nœuds workers de votre cluster sont configurés avec les pilotes de stockage appropriés afin que les pods puissent interagir avec le système de stockage back-end. Le centre de contrôle Astra prend en charge les pilotes ONTAP suivants fournis par Astra Trident :
    - ontap-nas

(;)

- ontap-san
- ontap-san-économie (non pris en charge pour la réplication d'applications)

#### Systèmes back-end de stockage pris en charge

Astra Control Center prend en charge les systèmes back-end de stockage suivants.

- NetApp ONTAP 9.5 ou version ultérieure des systèmes AFF, FAS et ASA
- Systèmes NetApp ONTAP 9.8 ou plus récents AFF, FAS et ASA pour la réplication d'applications basée sur SnapMirror
- NetApp ONTAP Select 9.5 ou version ultérieure
- NetApp ONTAP Select 9.8 ou version ultérieure pour la réplication d'applications basée sur SnapMirror
- NetApp Cloud Volumes ONTAP 9.5 ou version ultérieure

Pour utiliser Astra Control Center, vérifiez que vous disposez des licences ONTAP suivantes, en fonction de ce que vous devez accomplir :

- FlexClone
- SnapMirror : en option. Elle est nécessaire uniquement pour la réplication vers des systèmes distants à l'aide de la technologie SnapMirror. Reportez-vous à la section "Informations sur la licence SnapMirror".
- Licence S3 : en option. Nécessaire uniquement pour les compartiments ONTAP S3

Pour vérifier si votre système ONTAP dispose des licences requises, reportez-vous à la section "Gérer les licences ONTAP".

## Accès à Internet

Vous devez déterminer si vous avez un accès externe à Internet. Si ce n'est pas le cas, certaines fonctionnalités peuvent être limitées, comme la réception de données de surveillance et de metrics depuis NetApp Cloud Insights ou l'envoi de packs de support au "Site de support NetApp".

## Licence

Astra Control Center requiert une licence Astra Control Center pour bénéficier de toutes les fonctionnalités. Obtenez une licence d'évaluation ou une licence complète auprès de NetApp. Vous devez disposer d'une licence pour protéger vos applications et vos données. Reportez-vous à la section "Caractéristiques du centre de contrôle Astra" pour plus d'informations.

Vous pouvez essayer Astra Control Center avec une licence d'évaluation qui vous permet d'utiliser Astra Control Center pendant 90 jours à compter de la date de téléchargement de la licence. Vous pouvez vous inscrire pour une version d'évaluation gratuite en vous inscrivant "ici".

Pour configurer la licence, reportez-vous à la section "utilisez une licence d'essai gratuite de 90 jours".

Pour en savoir plus sur le fonctionnement des licences, reportez-vous à la section "Licences".

Pour plus d'informations sur les licences requises pour les systèmes de stockage back-end ONTAP, reportezvous à la "Systèmes back-end de stockage pris en charge".

## Entrée pour les clusters Kubernetes sur site

Vous pouvez choisir le type d'entrée de réseau utilisé par le centre de contrôle Astra. Par défaut, Astra Control Center déploie la passerelle Astra Control Center (service/trafik) comme ressource à l'échelle du cluster. Astra Control Center prend également en charge l'utilisation d'un équilibreur de charge de service, s'ils sont autorisés dans votre environnement. Si vous préférez utiliser un équilibreur de charge de service et que vous n'avez pas encore configuré, vous pouvez utiliser l'équilibreur de charge MetalLB pour attribuer automatiquement une adresse IP externe au service. Dans la configuration du serveur DNS interne, pointez le nom DNS choisi pour Astra Control Center vers l'adresse IP à équilibrage de charge.

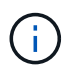

L'équilibreur de charge doit utiliser une adresse IP située dans le même sous-réseau que les adresses IP du nœud de travail de l'Astra Control Center.

()

Si vous hébergez Astra Control Center sur un cluster Kubernetes Grid de Tanzu, utilisez le kubectl get nsxlbmonitors -A commande pour voir si un moniteur de service est déjà configuré pour accepter le trafic d'entrée. S'il en existe un, vous ne devez pas installer MetalLB, car le moniteur de service existant remplacera toute nouvelle configuration d'équilibreur de charge.

Pour plus d'informations, voir "Configurer l'entrée pour l'équilibrage de charge".

## Configuration réseau requise

L'environnement opérationnel qui héberge le centre de contrôle Astra communique avec les ports TCP suivants. Veillez à ce que ces ports soient autorisés par le biais de pare-feu et configurez des pare-feu pour autoriser tout trafic de sortie HTTPS provenant du réseau Astra. Certains ports nécessitent une connectivité entre l'environnement hébergeant le centre de contrôle Astra et chaque cluster géré (le cas échéant).

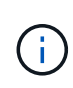

Vous pouvez déployer Astra Control Center dans un cluster Kubernetes à double pile, et Astra Control Center peut gérer les applications et les systèmes back-end de stockage qui ont été configurés pour un fonctionnement à double pile. Pour plus d'informations sur la configuration requise pour les clusters à double pile, consultez le "Documentation Kubernetes".

| Source                      | Destination                                                 | Port | Protocole | Objectif                                                                                                    |
|-----------------------------|-------------------------------------------------------------|------|-----------|----------------------------------------------------------------------------------------------------|
| PC client                   | Centre de contrôle<br>Astra                                 | 443  | HTTPS     | Accès à l'interface<br>utilisateur/à l'API :<br>assurez-vous que ce<br>port est ouvert à la<br>fois entre le cluster<br>hébergeant Astra<br>Control Center et<br>chaque cluster géré                                     |
| Consommateurs de metrics    | Nœud de travail<br>Astra Control Center                     | 9090 | HTTPS     | Communication de<br>données de metrics :<br>assurez-vous que<br>chaque cluster géré<br>peut accéder à ce<br>port sur le cluster<br>hébergeant Astra<br>Control Center<br>(communication<br>bidirectionnelle<br>requise). |
| Centre de contrôle<br>Astra | Service Cloud<br>Insights hébergé                           | 443  | HTTPS     | Communication avec<br>Cloud Insights                                                                                                    |
| Centre de contrôle<br>Astra | Fournisseur de<br>compartiments de<br>stockage Amazon<br>S3 | 443  | HTTPS     | Communications de<br>stockage Amazon<br>S3                                                                                                    |
| Centre de contrôle<br>Astra | NetApp AutoSupport                                          | 443  | HTTPS     | Communication avec<br>NetApp AutoSupport                                                                                                    |

## Navigateurs Web pris en charge

Astra Control Center prend en charge les versions récentes de Firefox, Safari et Chrome avec une résolution minimale de 1280 x 720.

## Exigences supplémentaires relatives aux clusters d'applications

Gardez à l'esprit ces exigences si vous prévoyez d'utiliser ces caractéristiques du centre de contrôle Astra :

- Configuration requise pour le cluster d'applications : "Exigences de gestion du cluster"
  - \* Exigences des applications gérées\* : "De gestion des applications"
  - Exigences supplémentaires pour la réplication d'applications : "Conditions préalables à la réplication"

## **Exigences des clusters Google Anthos**

Lorsque vous hébergez Astra Control Center sur un cluster Google Anthos, notez que Google Anthos inclut par défaut l'équilibreur de charge MetalLB et le service de passerelle d'entrée Istio, vous permettant d'utiliser simplement les fonctionnalités d'entrée génériques d'Astra Control Center pendant l'installation. Voir "Configurer le centre de contrôle Astra" pour plus d'informations.

## Configuration requise pour le cluster VMware Tanzu Kubernetes Grid

Lorsque vous hébergez Astra Control Center sur un cluster VMware Tanzu Kubernetes Grid (TKG) ou Tanzu Kubernetes Grid Integrated Edition (TKGi), gardez à l'esprit les considérations suivantes.

- Désactivez la mise en œuvre par défaut des classes de stockage TKG ou TKGi sur les clusters d'applications devant être gérés par Astra Control. Vous pouvez le faire en modifiant le TanzuKubernetesCluster ressource sur le cluster d'espace de noms.
- Tenez compte des exigences spécifiques de l'Astra Trident lorsque vous déployez le centre de contrôle Astra dans un environnement TKG ou TKGi. Pour plus d'informations, reportez-vous à la section "Documentation Astra Trident".

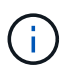

Le token de fichier de configuration VMware TKG et TKGi par défaut expire dix heures après le déploiement. Si vous utilisez des produits de la gamme Tanzu, vous devez générer un fichier de configuration de cluster Kubernetes Tanzu avec un jeton non expirant pour éviter les problèmes de connexion entre Astra Control Center et les clusters d'applications gérés. Pour obtenir des instructions, rendez-vous sur "Documentation produit relative au data Center VMware NSX-T"

## Et la suite

Afficher le "démarrage rapide" présentation.

## Démarrage rapide pour Astra Control Center

Voici un aperçu des étapes à suivre pour commencer à utiliser le centre de contrôle Astra. Les liens de chaque étape vous mènent à une page qui fournit plus de détails.

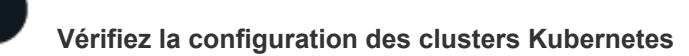

Assurez-vous que votre environnement répond à ces exigences.

#### **Cluster Kubernetes**

- "Assurez-vous que votre environnement répond aux exigences de votre environnement opérationnel"
- "Configuration de la détection d'entrée pour l'équilibrage de la charge sur les clusters Kubernetes sur site"

#### Intégration du stockage

- "Vérifiez que votre environnement inclut la version prise en charge d'Astra Trident"
- "Préparez les nœuds worker"
- "Configurer le système back-end de stockage Astra Trident"
- "Configurez des classes de stockage Astra Trident"
- "Installation du contrôleur de snapshot de volume Astra Trident"
- "Créer une classe de snapshot de volume"

#### Informations d'identification ONTAP

• "Configurez les identifiants ONTAP"

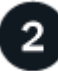

#### Téléchargez et installez Astra Control Center

Effectuez ces tâches d'installation.

- "Téléchargez Astra Control Center à partir de la page de téléchargement du site de support NetApp"
- Obtenez le fichier de licence NetApp :
  - "Si vous évaluez Astra Control Center, téléchargez le fichier de licence d'évaluation"
  - "Si vous avez déjà acheté Astra Control Center, générez votre fichier de licence"
- "Poser le centre de contrôle Astra"
- "Effectuez d'autres étapes de configuration facultatives"

## 3

#### Effectuez certaines tâches de configuration initiales

Réalisez certaines tâches de base pour démarrer.

- "Ajouter une licence"
- "Préparez votre environnement à la gestion du cluster"
- "Ajouter un cluster"
- "Ajout d'un système back-end"
- "Ajouter un godet"

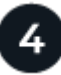

#### **Utilisez Astra Control Center**

Après avoir terminé la configuration du centre de contrôle Astra, voici ce que vous pourriez faire ensuite. Vous pouvez utiliser l'interface utilisateur Astra Control (UI) ou le "API de contrôle Astra".

- "Gérer des applications"
- "Protégez vos applications": Configurer des stratégies de protection et répliquer, cloner et migrer des applications.
- "Gestion des comptes": Utilisateurs, rôles, LDAP, informations d'identification, etc
- "Vous pouvez également vous connecter à Cloud Insights": Permet d'afficher des mesures sur l'état de santé de votre système.

### Pour en savoir plus

- "API de contrôle Astra"
- "Mettez à niveau Astra Control Center"
- "Aidez-vous d'Astra Control"

## Présentation de l'installation

Choisissez l'une des procédures d'installation suivantes du centre de contrôle Astra :

- "Installer le centre de contrôle Astra en suivant la procédure standard"
- "(Si vous utilisez Red Hat OpenShift) installez Astra Control Center à l'aide d'OpenShift OperatorHub"
- "Installer le centre de contrôle Astra avec un système de stockage back-end Cloud Volumes ONTAP"

Selon votre environnement, une configuration supplémentaire peut être nécessaire après l'installation d'Astra Control Center :

• "Configurer le centre de contrôle Astra après l'installation"

### Installer le centre de contrôle Astra en suivant la procédure standard

Pour installer Astra Control Center, téléchargez le bundle d'installation depuis le site de support NetApp et effectuez les opérations suivantes. Vous pouvez utiliser cette procédure pour installer Astra Control Center dans des environnements connectés à Internet ou équipés d'un filtre à air.

#### Autres procédures d'installation

- Installer avec RedHat OpenShift OperatorHub: Utilisez ceci "autre procédure" Pour installer Astra Control Center sur OpenShift à l'aide d'OperatorHub.
- Installer dans le Cloud public avec Cloud Volumes ONTAP backend: Utiliser "ces procédures" Pour installer Astra Control Center dans Amazon Web Services (AWS), Google Cloud Platform (GCP) ou Microsoft Azure avec un système de stockage principal Cloud Volumes ONTAP.

Pour une démonstration du processus d'installation d'Astra Control Center, reportez-vous à la section "vidéo".

#### Ce dont vous avez besoin

- "Avant de commencer l'installation, préparez votre environnement pour le déploiement d'Astra Control Center".
- Si vous avez configuré ou que vous souhaitez configurer des stratégies de sécurité de pod dans votre

environnement, familiarisez-vous avec les stratégies de sécurité de pod et leur incidence sur l'installation d'Astra Control Center. Voir "Comprendre les restrictions de la stratégie de sécurité du pod".

• Assurez-vous que tous les services API sont en état de santé et disponibles :

kubectl get apiservices

- Assurez-vous que le FQDN Astra que vous prévoyez d'utiliser est routable vers ce cluster. Cela signifie que vous avez une entrée DNS dans votre serveur DNS interne ou que vous utilisez une route URL de base déjà enregistrée.
- Si un cert Manager existe déjà dans le cluster, vous devez en effectuer certaines "étapes préalables" Pour qu'Astra Control Center ne tente pas d'installer son propre gestionnaire de certificat. Par défaut, Astra Control Center installe son propre gestionnaire de certificats lors de l'installation.

#### Description de la tâche

Le processus d'installation d'Astra Control Center vous aide à :

- Poser les composants Astra dans le netapp-acc (ou espace de nom personnalisé).
- Créez un compte d'administrateur propriétaire Astra Control par défaut.
- Définissez une adresse e-mail d'utilisateur administratif et un mot de passe de configuration initiale par défaut. Ce rôle de propriétaire est attribué à cet utilisateur pour la première connexion à l'interface utilisateur.
- Vérifiez que toutes les POD Astra Control Center sont en cours d'exécution.
- Installez l'interface utilisateur du centre de contrôle Astra.

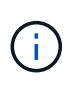

Ne supprimez pas l'opérateur du centre de contrôle Astra (par exemple, kubectl delete -f astra\_control\_center\_operator\_deploy.yaml) À tout moment pendant l'installation ou le fonctionnement d'Astra Control Center pour éviter de supprimer les modules.

#### Étapes

Pour installer le centre de contrôle Astra, procédez comme suit :

- Téléchargez et extrayez Astra Control Center
- Installez le plug-in NetApp Astra kubectl
- Ajoutez les images à votre registre local
- Configurez l'espace de noms et le secret pour les registres avec les exigences d'authentification
- Poser le conducteur du centre de commande Astra
- Configurer le centre de contrôle Astra
- Installation complète du centre de contrôle Astra et du conducteur
- Vérifiez l'état du système
- Configurer l'entrée pour l'équilibrage de charge
- Connectez-vous à l'interface utilisateur du centre de contrôle Astra

#### Téléchargez et extrayez Astra Control Center

- 1. Accédez au "Page de téléchargement de l'évaluation Astra Control Center" Sur le site de support NetApp.
- 2. Téléchargez le pack contenant Astra Control Center (astra-control-center-[version].tar.gz).
- 3. (Recommandé mais facultatif) Téléchargez le lot de certificats et de signatures pour Astra Control Center (astra-control-center-certs-[version].tar.gz) pour vérifier la signature du paquet :

```
tar -vxzf astra-control-center-certs-[version].tar.gz
```

```
openssl dgst -sha256 -verify certs/AstraControlCenter-public.pub
-signature certs/astra-control-center-[version].tar.gz.sig astra-
control-center-[version].tar.gz
```

La sortie s'affiche Verified OK une fois la vérification terminée.

4. Extraire les images du pack Astra Control Center :

```
tar -vxzf astra-control-center-[version].tar.gz
```

#### Installez le plug-in NetApp Astra kubectl

Le plug-in de ligne de commande NetApp Astra kubectl permet de gagner du temps lors de l'exécution des tâches courantes associées au déploiement et à la mise à niveau d'Astra Control Center.

#### Ce dont vous avez besoin

NetApp fournit des binaires de plug-ins pour différentes architectures CPU et systèmes d'exploitation. Avant d'effectuer cette tâche, vous devez savoir quelle unité centrale et quel système d'exploitation vous possédez.

#### Étapes

1. Répertoriez les binaires NetApp Astra kubectl disponibles et notez le nom du fichier dont vous avez besoin pour votre système d'exploitation et votre architecture de processeur :

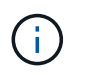

La bibliothèque de plug-ins kubectl fait partie du bundle tar et est extraite dans le dossier kubectl-astra.

```
ls kubectl-astra/
```

2. Déplacez le bon binaire dans le chemin actuel et renommez-le kubectl-astra:

```
cp kubectl-astra/<binary-name> /usr/local/bin/kubectl-astra
```

### Ajoutez les images à votre registre local

1. Suivez la séquence d'étapes appropriée pour votre moteur de mise en conteneurs :

#### Docker

1. Accédez au répertoire racine du tarball. Vous devriez voir ce fichier et ce répertoire:

```
acc.manifest.bundle.yaml
acc/
```

- 2. Envoyez les images du package dans le répertoire d'images Astra Control Center vers votre registre local. Effectuez les remplacements suivants avant d'exécuter le push-images commande :
  - Remplacez <BUNDLE\_FILE> par le nom du fichier bundle Astra Control (acc.manifest.bundle.yaml).
  - Remplacer <MY\_FULL\_REGISTRY\_PATH&gt; par l&#8217;URL du référentiel Docker, par exemple "<a href="https://&lt;docker-registry&gt;"" class="bare">https://&lt;dockerregistry>"</a>.
  - Remplacez <MY\_REGISTRY\_USER> par le nom d'utilisateur.
  - Remplacez <MY\_REGISTRY\_TOKEN> par un jeton autorisé pour le registre.

```
kubectl astra packages push-images -m <BUNDLE_FILE> -r
<MY_FULL_REGISTRY_PATH> -u <MY_REGISTRY_USER> -p
<MY_REGISTRY_TOKEN>
```

#### Podman

1. Accédez au répertoire racine du tarball. Vous devriez voir ce fichier et ce répertoire:

```
acc.manifest.bundle.yaml
acc/
```

2. Connectez-vous à votre registre :

podman login <YOUR REGISTRY>

 Préparez et exécutez l'un des scripts suivants qui est personnalisé pour la version de Podman que vous utilisez. Remplacez <MY\_FULL\_REGISTRY\_PATH> par l'URL de votre référentiel qui inclut tous les sous-répertoires.

```
<strong>Podman 4</strong>
```

```
export REGISTRY=<MY_FULL_REGISTRY_PATH>
export PACKAGENAME=acc
export PACKAGEVERSION=22.11.0-82
export DIRECTORYNAME=acc
for astraImageFile in $(ls ${DIRECTORYNAME}/images/*.tar) ; do
astraImage=$(podman load --input ${astraImageFile} | sed 's/Loaded
image: //')
astraImageNoPath=$(echo ${astraImage} | sed 's:.*/::')
podman tag ${astraImageNoPath} ${REGISTRY}/netapp/astra/
${PACKAGENAME}/${PACKAGEVERSION}/${astraImageNoPath}
podman push ${REGISTRY}/netapp/astra/${PACKAGENAME}/${
PACKAGEVERSION}/${astraImageNoPath}
done
```

<strong>Podman 3</strong>

```
export REGISTRY=<MY_FULL_REGISTRY_PATH>
export PACKAGENAME=acc
export PACKAGEVERSION=22.11.0-82
export DIRECTORYNAME=acc
for astraImageFile in $(ls ${DIRECTORYNAME}/images/*.tar) ; do
astraImage=$(podman load --input ${astraImageFile} | sed 's/Loaded
image: //')
astraImageNoPath=$(echo ${astraImage} | sed 's:.*/::')
podman tag ${astraImageNoPath} ${REGISTRY}/netapp/astra/
${PACKAGENAME}/${PACKAGEVERSION}/${astraImageNoPath}
podman push ${REGISTRY}/netapp/astra/${PACKAGENAME}/${
PACKAGEVERSION}/${astraImageNoPath}
done
```

Le chemin d'accès à l'image que le script crée doit ressembler aux éléments suivants, selon la configuration de votre registre : https://netappdownloads.jfrog.io/ docker-astra-control-prod/netapp/astra/acc/22.11.0-82/ image:version

Configurez l'espace de noms et le secret pour les registres avec les exigences d'authentification

1. Exporter le KUBECONFIG pour le groupe hôte du centre de contrôle Astra :

```
export KUBECONFIG=[file path]
```

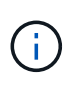

Avant de terminer l'installation, assurez-vous que votre KUBECONFIG pointe vers le groupe d'instruments où vous souhaitez installer le centre de contrôle Astra. Le KUBECONFIG ne peut contenir qu'un seul contexte.

- 2. Si vous utilisez un registre qui nécessite une authentification, vous devez procéder comme suit :
  - a. Créer le netapp-acc-operator espace de noms :

kubectl create ns netapp-acc-operator

Réponse :

namespace/netapp-acc-operator created

b. Créez un secret pour le netapp-acc-operator espace de noms. Ajoutez des informations sur Docker et exécutez la commande suivante :

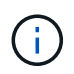

Le paramètre fictif your\_registry\_path doit correspondre à l'emplacement des images que vous avez téléchargées précédemment (par exemple, [Registry\_URL]/netapp/astra/astracc/22.11.0-82).

```
kubectl create secret docker-registry astra-registry-cred -n netapp-
acc-operator --docker-server=[your_registry_path] --docker
-username=[username] --docker-password=[token]
```

Exemple de réponse :

secret/astra-registry-cred created

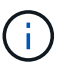

Si vous supprimez l'espace de noms après la génération du secret, recréez l'espace de noms, puis régénérez le secret pour l'espace de noms.

c. Créer le netapp-acc (ou espace de nom personnalisé).

kubectl create ns [netapp-acc or custom namespace]

Exemple de réponse :

namespace/netapp-acc created

d. Créez un secret pour le netapp-acc (ou espace de nom personnalisé). Ajoutez des informations sur

Docker et exécutez la commande suivante :

kubectl create secret docker-registry astra-registry-cred -n [netappacc or custom namespace] --docker-server=[your\_registry\_path] --docker-username=[username] --docker-password=[token]

Réponse

secret/astra-registry-cred created

#### Poser le conducteur du centre de commande Astra

1. Modifier le répertoire :

cd manifests

 Modifiez le YAML de déploiement de l'opérateur Astra Control Center (astra\_control\_center\_operator\_deploy.yaml) pour faire référence à votre registre local et à votre secret.

vim astra control center operator deploy.yaml

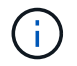

Un échantillon annoté YAML suit ces étapes.

a. Si vous utilisez un registre qui nécessite une authentification, remplacez la ligne par défaut de imagePullSecrets: [] avec les éléments suivants :

```
imagePullSecrets:
    name: astra-registry-cred
```

- b. Changer [your\_registry\_path] pour le kube-rbac-proxy image dans le chemin du registre où vous avez poussé les images dans un étape précédente.
- c. Changer [your\_registry\_path] pour le acc-operator-controller-manager image dans le chemin du registre où vous avez poussé les images dans un étape précédente.

<strong>astra\_control\_center\_operator\_deploy.yaml</strong>

```
apiVersion: apps/v1
kind: Deployment
metadata:
```

```
labels:
    control-plane: controller-manager
 name: acc-operator-controller-manager
 namespace: netapp-acc-operator
spec:
 replicas: 1
 selector:
   matchLabels:
      control-plane: controller-manager
  strategy:
    type: Recreate
 template:
   metadata:
      labels:
        control-plane: controller-manager
    spec:
      containers:
      - args:
        - --secure-listen-address=0.0.0.0:8443
        - --upstream=http://127.0.0.1:8080/
        - --logtostderr=true
        - --v=10
        image: [your registry path]/kube-rbac-proxy:v4.8.0
        name: kube-rbac-proxy
       ports:
        - containerPort: 8443
         name: https
      - args:
        - --health-probe-bind-address=:8081
        - --metrics-bind-address=127.0.0.1:8080
        - --leader-elect
        env:
        - name: ACCOP LOG LEVEL
          value: "2"
        - name: ACCOP HELM INSTALLTIMEOUT
          value: 5m
        image: [your registry path]/acc-operator:[version x.y.z]
        imagePullPolicy: IfNotPresent
        livenessProbe:
         httpGet:
            path: /healthz
            port: 8081
          initialDelaySeconds: 15
          periodSeconds: 20
        name: manager
        readinessProbe:
```

httpGet: path: /readyz port: 8081 initialDelaySeconds: 5 periodSeconds: 10 resources: limits: cpu: 300m memory: 750Mi requests: cpu: 100m memory: 75Mi securityContext: allowPrivilegeEscalation: false imagePullSecrets: [] securityContext: runAsUser: 65532 terminationGracePeriodSeconds: 10

3. Poser le conducteur du centre de commande Astra :

kubectl apply -f astra\_control\_center\_operator\_deploy.yaml

#### Exemple de réponse :

```
namespace/netapp-acc-operator created
customresourcedefinition.apiextensions.k8s.io/astracontrolcenters.astra.
netapp.io created
role.rbac.authorization.k8s.io/acc-operator-leader-election-role created
clusterrole.rbac.authorization.k8s.io/acc-operator-manager-role created
clusterrole.rbac.authorization.k8s.io/acc-operator-metrics-reader
created
clusterrole.rbac.authorization.k8s.io/acc-operator-proxy-role created
rolebinding.rbac.authorization.k8s.io/acc-operator-leader-election-
rolebinding created
clusterrolebinding.rbac.authorization.k8s.io/acc-operator-manager-
rolebinding created
clusterrolebinding.rbac.authorization.k8s.io/acc-operator-proxy-
rolebinding created
configmap/acc-operator-manager-config created
service/acc-operator-controller-manager-metrics-service created
deployment.apps/acc-operator-controller-manager created
```

4. Vérifiez que les pods sont en cours d'exécution :

kubectl get pods -n netapp-acc-operator

#### Configurer le centre de contrôle Astra

 Modifiez le fichier de ressources personnalisées (CR) Astra Control Center (astra\_control\_center.yaml) pour créer des comptes, un support, un registre et d'autres configurations nécessaires :

vim astra control center.yaml

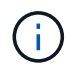

Un échantillon annoté YAML suit ces étapes.

#### 2. Modifiez ou confirmez les paramètres suivants :

#### <code>accountName</code>

| Réglage     | Guidage                                                                                                    | Туре   | Exemple |
|-------------|----------------------------------------------------------------------------------------------------|--------|---------|
| accountName | Modifiez le<br>accountName Chaîne<br>du nom que vous<br>souhaitez associer au<br>compte Astra Control<br>Center. Il ne peut y<br>avoir qu'un seul nom de<br>compte. | chaîne | Example |

#### <code>astraVersion</code>

| Réglage      | Guidage                                                                                                    | Туре   | Exemple    |
|--------------|----------------------------------------------------------------------------------------------------|--------|------------|
| astraVersion | La version d'Astra<br>Control Center à<br>déployer. Aucune action<br>n'est nécessaire pour<br>ce paramètre car la<br>valeur sera pré-remplie. | chaîne | 22.11.0-82 |

| Réglage      | Guidage                                                                                                    | Туре   | Exemple           |
|--------------|----------------------------------------------------------------------------------------------------|--------|-------------------|
| astraAddress | Modifiez le<br>astraAddress Chaîne<br>sur le FQDN<br>(recommandé) ou<br>l'adresse IP que vous<br>souhaitez utiliser dans<br>votre navigateur pour<br>accéder à Astra Control<br>Center. Cette adresse<br>définit la façon dont<br>Astra Control Center se<br>trouve dans votre centre<br>de données et est le<br>même FQDN ou<br>l'adresse IP que vous<br>avez fournie à partir de<br>votre équilibreur de<br>charge une fois que<br>vous avez terminé<br>"Exigences du centre<br>de contrôle Astra".<br>REMARQUE : ne pas<br>utiliser http:// ou<br>https:// dans<br>l'adresse. Copier ce<br>FQDN pour l'utiliser<br>dans un plus tard. | chaîne | astra.example.com |

Vos sélections dans cette section déterminent si vous allez participer à l'application de support proactif de NetApp, à NetApp Active IQ et à l'endroit où les données seront envoyées. Une connexion Internet est requise (port 442) et toutes les données de support sont anonymisées.

| Réglage                  | Utiliser                                                           | Guidage                                                                                                    | Туре    | Exemple                                                           |
|--------------------------|--------------------------------------------------------------------|----------------------------------------------------------------------------------------------------|---------|-------------------------------------------------------------------|
| autoSupport.en<br>rolled | Soit enrolled ou<br>url les champs<br>doivent être<br>sélectionnés | Changer<br>enrolled Pour<br>AutoSupport à<br>false pour les<br>sites sans<br>connexion internet<br>ou sans<br>conservation true<br>pour les sites<br>connectés. Un<br>réglage de true<br>Les données<br>anonymes peuvent<br>être envoyées à<br>NetApp pour<br>bénéficier d'un<br>support. La<br>sélection par<br>défaut est false<br>Aucune donnée de<br>support n'est<br>envoyée à NetApp. | Booléen | false (cette<br>valeur est la valeur<br>par défaut)               |
| autoSupport.ur<br>1      | Soit enrolled ou<br>url les champs<br>doivent être<br>sélectionnés | Cette URL<br>détermine<br>l'emplacement<br>d'envoi des<br>données<br>anonymes.                                                                                                    | chaîne  | https://suppor<br>t.netapp.com/<br>asupprod/post/<br>1.0/postAsup |

#### <code>email</code>

| Réglage | Guidage                                                                                                    | Туре   | Exemple           |
|---------|----------------------------------------------------------------------------------------------------|--------|-------------------|
| email   | Modifiez le email<br>chaîne à l'adresse<br>d'administrateur initiale<br>par défaut. Copiez cette<br>adresse e-mail pour<br>l'utiliser dans un plus<br>tard. Cette adresse e-<br>mail sera utilisée<br>comme nom<br>d'utilisateur du compte<br>initial pour se connecter<br>à l'interface utilisateur et<br>sera informée des<br>événements dans Astra<br>Control. | chaîne | admin@example.com |

#### <code>firstName</code>

| Réglage   | Guidage                                                                                                    | Туре   | Exemple |
|-----------|----------------------------------------------------------------------------------------------------|--------|---------|
| firstName | Prénom de<br>l'administrateur initial<br>par défaut associé au<br>compte Astra. Le nom<br>utilisé ici sera visible<br>dans un en-tête de<br>l'interface utilisateur<br>après votre première<br>connexion. | chaîne | SRE     |

#### <code>LastName</code>

| Réglage  | Guidage                                                                                                    | Туре   | Exemple |
|----------|----------------------------------------------------------------------------------------------------|--------|---------|
| lastName | Nom de l'administrateur<br>initial par défaut associé<br>au compte Astra. Le<br>nom utilisé ici sera<br>visible dans un en-tête<br>de l'interface utilisateur<br>après votre première<br>connexion. | chaîne | Admin   |

Vos sélections dans cette section définissent le registre d'images du conteneur qui héberge les images d'application Astra, l'opérateur du centre de contrôle Astra et le référentiel Helm d'Astra Control Center.

| Réglage                          | Utiliser                                                                                                    | Guidage                                                                                                    | Туре   | Exemple                        |
|----------------------------------|----------------------------------------------------------------------------------------------------|----------------------------------------------------------------------------------------------------|--------|--------------------------------|
| imageRegistry.<br>name           | Obligatoire                                                                                                    | Nom du registre<br>d'images dans<br>lequel vous avez<br>poussé les images<br>dans le étape<br>précédente. Ne<br>pas utiliser<br>http://ou<br>https:// dans le<br>nom du registre. | chaîne | example.regist<br>ry.com/astra |
| <pre>imageRegistry. secret</pre> | Obligatoire si la<br>chaîne que vous<br>avez entrée pour<br>imageRegistry.<br>name' requires<br>a secret.<br>IMPORTANT: If<br>you are using<br>a registry<br>that does not<br>require<br>authorization,<br>you must<br>delete this<br>`secret ligne<br>comprise entre<br>imageRegistry<br>sinon, l'installation<br>échouera. | Nom du secret<br>Kubernetes utilisé<br>pour s'authentifier<br>auprès du registre<br>d'images.                                                                                     | chaîne | astra-<br>registry-cred        |

| Réglage      | Guidage                                                                                                    | Туре   | Exemple    |
|--------------|----------------------------------------------------------------------------------------------------|--------|------------|
| storageClass | Modifiez le<br>storageClass valeur<br>à partir de ontap-gold<br>Sur une autre ressource<br>de stockage Trident, tel<br>que requis par votre<br>installation. Lancer la<br>commande kubectl<br>get sc pour<br>déterminer vos classes<br>de stockage<br>configurées existantes.<br>L'une des classes de<br>stockage basées sur<br>Trident doit être saisie<br>dans le fichier manifeste<br>(astra-control-<br>center-<br><version>.manifes<br/>t) Et sera utilisé pour<br/>ASTRA PVS. Si elle<br/>n'est pas définie, la<br/>classe de stockage par<br/>défaut sera utilisée.<br/>REMARQUE : si une<br/>classe de stockage par<br/>défaut est configurée,<br/>assurez-vous qu'elle est<br/>la seule classe de<br/>stockage à avoir<br/>l'annotation par défaut.</version> | chaîne | ontap-gold |

| Réglage                 | Guidage                                                                                                    | Туре   | Options                                                                            |
|-------------------------|----------------------------------------------------------------------------------------------------|--------|------------------------------------------------------------------------------------|
| volumeReclaimPoli<br>Cy | Cette règle définit la<br>règle de récupération<br>pour les volumes<br>persistants d'Astra.<br>Définition de cette règle<br>sur Retain Conserve<br>les volumes persistants<br>après la suppression<br>d'Astra. Définition de<br>cette règle sur Delete<br>supprime les volumes<br>persistants après la<br>suppression d'astra. Si<br>cette valeur n'est pas<br>définie, les PV sont<br>conservés. | chaîne | <ul> <li>Retain (II s'agit de<br/>la valeur par défaut)</li> <li>Delete</li> </ul> |

| Réglage                  | Guidage                                                                                                    | Туре   | Options                                                                              |
|--------------------------|----------------------------------------------------------------------------------------------------|--------|--------------------------------------------------------------------------------------|
| astraResourcesSca<br>ler | Options d'évolutivité<br>pour les limites de<br>ressources<br>AstrakControlCenter.<br>Par défaut, Astra<br>Control Center se<br>déploie avec des<br>demandes de<br>ressources définies<br>pour la plupart des<br>composants d'Astra.<br>Avec cette<br>configuration, la pile<br>logicielle Astra Control<br>Center est plus<br>performante dans les<br>environnements soumis<br>à une charge et à une<br>évolutivité accrues des<br>applications.<br>Cependant, dans les<br>scénarios utilisant des<br>grappes de<br>développement ou de<br>test plus petites, le<br>champ CR<br>astraResourcesSca<br>lar peut être réglé sur<br>Off. Cela désactive les<br>demandes de<br>ressources et permet un<br>déploiement sur les<br>clusters plus petits. | chaîne | <ul> <li>Default (II s'agit<br/>de la valeur par<br/>défaut)</li> <li>Off</li> </ul> |

Vos sélections dans cette section déterminent comment Astra Control Center doit traiter les CRD.

| Réglage                      | Guidage                                                                                                    | Туре    | Exemple                                          |
|------------------------------|----------------------------------------------------------------------------------------------------|---------|--------------------------------------------------|
| crds.externalCert<br>Manager | Si vous utilisez un<br>gestionnaire de<br>certificats externe,<br>modifiez-le<br>externalCertManag<br>er à true. La valeur<br>par défaut false<br>Provoque l'installation<br>d'Astra Control Center<br>de ses propres CRD de<br>cert Manager lors de<br>l'installation. Les CRDS<br>sont des objets à<br>l'échelle du cluster et<br>leur installation peut<br>avoir un impact sur<br>d'autres parties du<br>cluster. Vous pouvez<br>utiliser cet indicateur<br>pour signaler à Astra<br>Control Center que ces<br>CRD seront installés et<br>gérés par<br>l'administrateur de<br>cluster en dehors du<br>centre de contrôle<br>Astra. | Booléen | False (cette valeur est<br>la valeur par défaut) |
| crds.externalTrae<br>fik     | Par défaut, Astra<br>Control Center installe<br>les CRD Traefik requis.<br>Les CRDS sont des<br>objets à l'échelle du<br>cluster et leur<br>installation peut avoir un<br>impact sur d'autres<br>parties du cluster. Vous<br>pouvez utiliser cet<br>indicateur pour signaler<br>à Astra Control Center<br>que ces CRD seront<br>installés et gérés par<br>l'administrateur de<br>cluster en dehors du<br>centre de contrôle<br>Astra.                                                                                                    | Booléen | False (cette valeur est<br>la valeur par défaut) |

<strong>astra\_control\_center.yaml</strong>

```
apiVersion: astra.netapp.io/v1
kind: AstraControlCenter
metadata:
 name: astra
spec:
 accountName: "Example"
 astraVersion: "ASTRA_VERSION"
 astraAddress: "astra.example.com"
 autoSupport:
    enrolled: true
 email: "[admin@example.com]"
 firstName: "SRE"
 lastName: "Admin"
 imageRegistry:
   name: "[your_registry path]"
    secret: "astra-registry-cred"
 storageClass: "ontap-gold"
 volumeReclaimPolicy: "Retain"
 ingressType: "Generic"
 astraResourcesScaler: "Default"
 additionalValues: {}
 crds:
    externalTraefik: false
    externalCertManager: false
```

#### Installation complète du centre de contrôle Astra et du conducteur

1. Si vous ne l'avez pas déjà fait dans une étape précédente, créez le netapp-acc (ou personnalisée) espace de noms :

kubectl create ns [netapp-acc or custom namespace]

Exemple de réponse :

namespace/netapp-acc created

2. Poser le centre de contrôle Astra dans le netapp-acc (ou votre espace de noms personnalisé) :

```
kubectl apply -f astra_control_center.yaml -n [netapp-acc or custom
namespace]
```

#### Exemple de réponse :

astracontrolcenter.astra.netapp.io/astra created

#### Vérifiez l'état du système

Vous pouvez vérifier l'état du système à l'aide des commandes kubectl. Si vous préférez utiliser OpenShift, vous pouvez utiliser des commandes oc comparables pour les étapes de vérification.

#### Étapes

1. Vérifiez que tous les composants du système sont correctement installés.

kubectl get pods -n [netapp-acc or custom namespace]

Chaque pod doit avoir un statut de Running. Le déploiement des modules du système peut prendre plusieurs minutes.

### Exemple de réponse

| NAME                                    | READY           | STATUS    |   |
|-----------------------------------------|-----------------|-----------|---|
| RESTARTS AGE                            | 1 / 1           | Punning   | 0 |
| 14m                                     | 1/1             | Kullillig | 0 |
| activity-6cc67ff9f4-z48mr               | 1/1             | Running   | 2 |
| (8m32s ago) 9m                          | ,               |           |   |
| api-token-authentication-7s67v          | 1/1             | Running   | 0 |
| 8m56s                                   |                 | -         |   |
| api-token-authentication-bplb4          | 1/1             | Running   | 0 |
| 8m56s                                   |                 |           |   |
| api-token-authentication-p2c9z          | 1/1             | Running   | 0 |
| 8m56s                                   |                 |           |   |
| asup-6cdfbc6795-md8vn                   | 1/1             | Running   | 0 |
| 9m14s                                   |                 |           |   |
| authentication-9477567db-8hnc9          | 1/1             | Running   | 0 |
| 7m4s                                    |                 |           |   |
| bucketservice-f4dbdfcd6-wqzkw           | 1/1             | Running   | 0 |
| 8m48s                                   | - /-            |           | 0 |
| cert-manager-bb/56c/c4-wm2cv            | $\perp / \perp$ | Running   | 0 |
| 14m                                     | 1 /1            |           | 0 |
| cert-manager-cainjector-c9bb86/86-8Wri5 | $\perp / \perp$ | Running   | 0 |
| cert_manager_webbook_dd165db99_j2w4v    | 1 / 1           | Pupping   | 0 |
| 14m                                     | 1/1<br>1        | Ruming    | 0 |
| certificates-68dff9cdd6-kcyml           | 1/1             | Running   | 2 |
| (8m43s ago) 9m2s                        | _/_             |           | _ |
| certificates-68dff9cdd6-rsnsb           | 1/1             | Running   | 0 |
| 9m2s                                    |                 | 2         |   |
| cloud-extension-69d48c956c-2s8dt        | 1/1             | Running   | 3 |
| (8m43s ago) 9m24s                       |                 |           |   |
| cloud-insights-service-7c4f48b978-7gvlh | 1/1             | Running   | 3 |
| (8m50s ago) 9m28s                       |                 |           |   |
| composite-compute-7d9ff5f68-nxbhl       | 1/1             | Running   | 0 |
| 8m51s                                   |                 |           |   |
| composite-volume-57b4756d64-nl66d       | 1/1             | Running   | 0 |
| 9m13s                                   |                 |           |   |
| credentials-6dbc55f89f-qpzff            | 1/1             | Running   | 0 |
| 11m                                     |                 |           |   |
| entitlement-6/btb6d/-gl6kp              | 1/1             | Running   | 4 |
| (VMJJS ago) 9MJVS                       | 1 / 1           | Descent 4 | 0 |
| Lealures-85%CC4dCCC-MXDdD               | $\perp / \perp$ | Kunning   | 0 |
| JIIZUS                                  | 1 / 1           | Pupping   | 0 |
| 6m54s                                   | 1/1             | Running   | 0 |

fluent-bit-ds-9rqll 1/1 Running 0 6m54s fluent-bit-ds-w5mp7 1/1 Running 0 6m54s graphql-server-7c7cc49776-jz2kn 1/1 Running 0 2m29s identity-87c59c975-9jpnf 1/1 Running 0 9m6s influxdb2-0 1/1 Running 0 13m keycloak-operator-84ff6d59d4-qcnmc 1/1 Running 0 7mls krakend-cbf6c7df9-mdtzv 1/1 Running 0 2m30s license-5b888b78bf-plj6j 1/1 Running 0 9m32s login-ui-846b4664dd-fz8hv 1/1 Running 0 2m24s loki-0 1/1 Running 0 13m metrics-facade-779cc9774-n26rw 1/1 Running 0 9m18s monitoring-operator-974db78f-pkspq 2/2 Running 0 6m58s nats-0 1/1 Running 0 13m nats-1 1/1 Running 0 13m nats-2 1/1 Running 0 13m nautilus-7bdc7ddc54-49tfn 1/1 Running 0 7m50s nautilus-7bdc7ddc54-cwc79 Running 1/1 0 9m36s openapi-5584ff9f46-gbrdj 1/1 Running 0 9m17s openapi-5584ff9f46-z9mzk 1/1 Running 0 9m17s packages-bfc58cc98-lpxq9 1/1 Running 0 8m58s polaris-consul-consul-server-0 1/1 Running 0 13m polaris-consul-consul-server-1 1/1 Running 0 13m polaris-consul-consul-server-2 1/1 Running 0 13m

polaris-keycloak-0 1/1 Running 3 (6m15s ago) 6m56s polaris-keycloak-1 1/1 Running 0 4m22s polaris-keycloak-2 1/1 Running 0 3m41s polaris-keycloak-db-0 1/1 Running 0 6m56s 1/1 polaris-keycloak-db-1 Running 0 4m23s polaris-keycloak-db-2 1/1 Running 0 3m36s polaris-mongodb-0 2/2 Running 0 13m polaris-mongodb-1 2/2 Running 0 13m polaris-mongodb-2 2/2 Running 0 12m polaris-ui-5ccff47897-8rzgh 1/1 Running 0 2m33s polaris-vault-0 1/1 Running 0 13m 1/1 polaris-vault-1 Running 0 13m polaris-vault-2 1/1 Running 0 13m public-metrics-6cb7bfc49b-p54xm 1/1 Running 1 (8m29s ago) 9m31s storage-backend-metrics-5c77994586-kjn48 1/1 Running 0 8m52s storage-provider-769fdc858c-62w54 1/1 Running 0 8m54s task-service-9ffc484c5-kx9f4 1/1 Running 3 (8m44s ago) 9m34s telegraf-ds-bphb9 1/1 Running 0 6m54s telegraf-ds-rtsm2 1/1 Running 0 6m54s telegraf-ds-s9h5h 1/1 Running 0 6m54s telegraf-rs-lbpv7 1/1 Running 0 6m54s telemetry-service-57cfb998db-zjx78 1/1 Running 1 (8m40s ago) 9m26s tenancy-5d5dfbcf9f-vmbxh 1/1 Running 0 9m5s

```
traefik-7b87c4c474-jmgp2
                                             1/1
                                                     Running
                                                               0
2m24s
traefik-7b87c4c474-t9k8x
                                             1/1
                                                     Running
                                                               0
2m24s
trident-svc-c78f5b6bd-nwdsq
                                             1/1
                                                     Running
                                                               0
9m22s
vault-controller-55bbc96668-c6425
                                             1/1
                                                     Running
                                                               0
11m
                                             1/1
vault-controller-55bbc96668-lq9n9
                                                     Running
                                                               0
11m
vault-controller-55bbc96668-rfkgg
                                             1/1
                                                     Running
                                                               0
11m
```

2. (Facultatif) pour vous assurer que l'installation est terminée, vous pouvez regarder le acc-operator journaux utilisant la commande suivante.

```
kubectl logs deploy/acc-operator-controller-manager -n netapp-acc-
operator -c manager -f
```

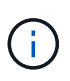

accHost l'enregistrement du cluster est l'une des dernières opérations. en cas de défaillance, le déploiement ne pourra pas échouer. Dans l'éventualité où un échec d'enregistrement du cluster était indiqué dans les journaux, vous pouvez essayer de nouveau l'enregistrement via le "Ajout du flux de travail du cluster dans l'interface utilisateur" Ou API.

3. Lorsque tous les modules sont en cours d'exécution, vérifiez que l'installation a réussi (READY est True) Et obtenez le mot de passe de configuration initial que vous utiliserez lorsque vous vous connectez à Astra Control Center :

kubectl get AstraControlCenter -n [netapp-acc or custom namespace]

Réponse :

| NAME  | UUID                                 | VERSION    | ADDRESS        |
|-------|--------------------------------------|------------|----------------|
| READY |                                      |            |                |
| astra | 9aa5fdae-4214-4cb7-9976-5d8b4c0ce27f | 22.11.0-82 | 10.111.111.111 |
| True  |                                      |            |                |
|       |                                      |            |                |

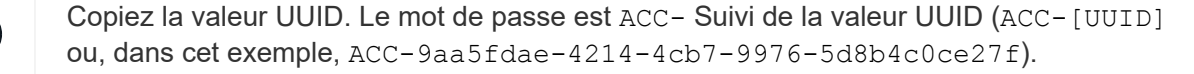
#### Configurer l'entrée pour l'équilibrage de charge

Vous pouvez configurer un contrôleur d'entrée Kubernetes qui gère l'accès externe aux services. Ces procédures fournissent des exemples de configuration pour un contrôleur d'entrée si vous avez utilisé la valeur par défaut de ingressType: "Generic" Dans la ressource personnalisée Astra Control Center (astra\_control\_center.yaml). Vous n'avez pas besoin d'utiliser cette procédure si vous avez spécifié ingressType: "AccTraefik" Dans la ressource personnalisée Astra Control Center (astra\_control\_center.yaml).

Après le déploiement du centre de contrôle Astra, vous devrez configurer le contrôleur d'entrée pour exposer le centre de contrôle Astra à une URL.

Les étapes de configuration varient en fonction du type de contrôleur d'entrée utilisé. Le centre de contrôle Astra prend en charge de nombreux types de contrôleurs d'entrée. Ces procédures de configuration fournissent des exemples pour les types de contrôleurs d'entrée suivants :

- Entrée Istio
- Contrôleur d'entrée Nginx
- Contrôleur d'entrée OpenShift

#### Ce dont vous avez besoin

- Le requis "contrôleur d'entrée" doit déjà être déployé.
- Le "classe d'entrée" correspondant au contrôleur d'entrée doit déjà être créé.

#### Étapes pour l'entrée Istio

1. Configurer l'entrée Istio.

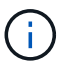

Cette procédure suppose que Istio est déployé à l'aide du profil de configuration par défaut.

2. Rassemblez ou créez le certificat et le fichier de clé privée souhaités pour la passerelle d'entrée.

Vous pouvez utiliser un certificat signé par une autorité de certification ou auto-signé. Le nom commun doit être l'adresse Astra (FQDN).

Exemple de commande :

```
openssl req -x509 -nodes -days 365 -newkey rsa:2048 -keyout tls.key -out tls.crt
```

3. Créez un secret tls secret name de type kubernetes.io/tls Pour une clé privée TLS et un certificat dans istio-system namespace Comme décrit dans les secrets TLS.

Exemple de commande :

```
kubectl create secret tls [tls secret name] --key="tls.key"
--cert="tls.crt" -n istio-system
```

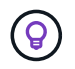

Le nom du secret doit correspondre au spec.tls.secretName fourni dans istioingress.yaml fichier.

4. Déployer une ressource d'entrée dans le netapp-acc (ou nom personnalisé) de l'espace de noms utilisant le type de ressource v1 pour un schéma (istio-Ingress.yaml est utilisé dans cet exemple):

```
apiVersion: networking.k8s.io/v1
kind: IngressClass
metadata:
  name: istio
spec:
  controller: istio.io/ingress-controller
___
apiVersion: networking.k8s.io/v1
kind: Ingress
metadata:
  name: ingress
  namespace: [netapp-acc or custom namespace]
spec:
  ingressClassName: istio
  tls:
  - hosts:
    - <ACC address>
    secretName: [tls secret name]
  rules:
  - host: [ACC address]
    http:
      paths:
      - path: /
        pathType: Prefix
        backend:
          service:
            name: traefik
            port:
              number: 80
```

5. Appliquer les modifications :

kubectl apply -f istio-Ingress.yaml

6. Vérifier l'état de l'entrée :

kubectl get ingress -n [netapp-acc or custom namespace]

Réponse :

NAMECLASS HOSTSADDRESSPORTSAGEingressistio astra.example.com172.16.103.24880, 4431h

7. Terminer l'installation du centre de contrôle Astra.

#### Étapes du contrôleur d'entrée Nginx

- Créer un secret de type kubernetes.io/tls Pour une clé privée TLS et un certificat dans netapp-acc (ou espace de noms personnalisé) comme décrit dans "Secrets TLS".
- 2. Déployez une ressource entrée dans netapp-acc (ou nom personnalisé) de l'espace de noms utilisant le type de ressource v1 pour un schéma (nginx-Ingress.yaml est utilisé dans cet exemple) :

```
apiVersion: networking.k8s.io/v1
kind: Ingress
metadata:
  name: netapp-acc-ingress
  namespace: [netapp-acc or custom namespace]
spec:
  ingressClassName: [class name for nginx controller]
  tls:
  - hosts:
    - <ACC address>
    secretName: [tls secret name]
  rules:
  - host: <ACC address>
    http:
      paths:
        - path:
          backend:
            service:
              name: traefik
              port:
                number: 80
          pathType: ImplementationSpecific
```

3. Appliquer les modifications :

kubectl apply -f nginx-Ingress.yaml

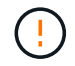

NetApp recommande d'installer le contrôleur nginx en tant que déploiement plutôt qu'en tant que daemonSet.

#### Étapes du contrôleur d'entrée OpenShift

- 1. Procurez-vous votre certificat et obtenez les fichiers de clé, de certificat et d'autorité de certification prêts à l'emploi par la route OpenShift.
- 2. Création de la route OpenShift :

```
oc create route edge --service=traefik --port=web -n [netapp-acc or
custom namespace] --insecure-policy=Redirect --hostname=<ACC address>
--cert=cert.pem --key=key.pem
```

#### Connectez-vous à l'interface utilisateur du centre de contrôle Astra

Après avoir installé Astra Control Center, vous modifierez le mot de passe de l'administrateur par défaut et vous connecterez au tableau de bord de l'interface utilisateur de Astra Control Center.

#### Étapes

- Dans un navigateur, saisissez le nom de domaine complet (y compris le https:// prefix) que vous avez utilisé dans astraAddress dans le astra\_control\_center.yaml CR quand Vous avez installé Astra Control Center.
- 2. Acceptez les certificats auto-signés si vous y êtes invité.

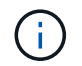

Vous pouvez créer un certificat personnalisé après la connexion.

3. Dans la page de connexion à Astra Control Center, entrez la valeur que vous avez utilisée email dans astra\_control\_center.yaml CR quand Vous avez installé Astra Control Center, suivi du mot de passe de configuration initiale (ACC-[UUID]).

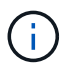

Si vous saisissez trois fois un mot de passe incorrect, le compte admin est verrouillé pendant 15 minutes.

- 4. Sélectionnez connexion.
- 5. Modifiez le mot de passe lorsque vous y êtes invité.

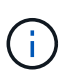

S'il s'agit de votre première connexion et que vous oubliez le mot de passe et qu'aucun autre compte d'utilisateur administratif n'a encore été créé, contactez "Support NetApp" pour obtenir de l'aide sur la récupération des mots de

6. (Facultatif) supprimez le certificat TLS auto-signé existant et remplacez-le par un "Certificat TLS personnalisé signé par une autorité de certification".

#### Dépanner l'installation

Si l'un des services est dans Error état, vous pouvez inspecter les journaux. Rechercher les codes de réponse API dans la plage 400 à 500. Ceux-ci indiquent l'endroit où un échec s'est produit.

#### Étapes

1. Pour inspecter les journaux de l'opérateur de l'Astra Control Center, entrez ce qui suit :

```
kubectl logs deploy/acc-operator-controller-manager -n netapp-acc-
operator -c manager -f
```

#### Et la suite

- (Facultatif) en fonction de votre environnement, effectuez l'installation complète après l'installation "étapes de configuration".
- Terminez le déploiement en effectuant le processus "tâches de configuration".

```
=
```

:allow-uri-read:

# Installez Astra Control Center à l'aide d'OpenShift OperatorHub

Si vous utilisez Red Hat OpenShift, vous pouvez installer Astra Control Center à l'aide de l'opérateur certifié Red Hat. Utiliser cette procédure pour installer le centre de contrôle Astra à partir du "Catalogue de l'écosystème Red Hat" Ou utilisez Red Hat OpenShift Container Platform.

Une fois cette procédure terminée, vous devez revenir à la procédure d'installation pour terminer le "les étapes restantes" pour vérifier que l'installation a réussi et ouvrir une session.

#### Ce dont vous avez besoin

- \* Conditions préalables à l'environnement remplies\* : "Avant de commencer l'installation, préparez votre environnement pour le déploiement d'Astra Control Center".
- Opérateurs de grappe et services API sains :
  - · Depuis votre cluster OpenShift, assurez-vous que tous les opérateurs de clusters sont en état sain :

oc get clusteroperators

· Depuis votre cluster OpenShift, assurez-vous que tous les services d'API sont en état sain :

oc get apiservices

- Adresse FQDN : obtention d'une adresse FQDN pour Astra Control Center dans votre centre de données.
- Autorisations OpenShift : obtenez les autorisations nécessaires et l'accès à Red Hat OpenShift Container Platform pour effectuer les étapes d'installation décrites.
- Cert Manager configuré : si un cert Manager existe déjà dans le cluster, vous devez en effectuer certaines "étapes préalables" Pour qu'Astra Control Center n'installe pas son propre gestionnaire de certificat. Par défaut, Astra Control Center installe son propre gestionnaire de certificats lors de l'installation.
- **Contrôleur d'entrée Kubernetes** : si vous disposez d'un contrôleur d'entrée Kubernetes qui gère l'accès externe aux services, comme l'équilibrage de charge dans un cluster, vous devez le configurer pour l'utiliser avec Astra Control Center :

a. Créer l'espace de noms de l'opérateur :

oc create namespace netapp-acc-operator

b. "Terminez l'installation" pour votre type de contrôleur d'entrée.

#### Étapes

- Téléchargez et extrayez Astra Control Center
- Installez le plug-in NetApp Astra kubectl
- · Ajoutez les images à votre registre local
- · Recherchez la page d'installation de l'opérateur
- Poser l'opérateur
- Poser le centre de contrôle Astra

#### Téléchargez et extrayez Astra Control Center

- 1. Accédez au "Page de téléchargement de l'évaluation Astra Control Center" Sur le site de support NetApp.
- 2. Téléchargez le pack contenant Astra Control Center (astra-control-center-[version].tar.gz).
- 3. (Recommandé mais facultatif) Téléchargez le lot de certificats et de signatures pour Astra Control Center (astra-control-center-certs-[version].tar.gz) pour vérifier la signature du paquet :

tar -vxzf astra-control-center-certs-[version].tar.gz

```
openssl dgst -sha256 -verify certs/AstraControlCenter-public.pub
-signature certs/astra-control-center-[version].tar.gz.sig astra-
control-center-[version].tar.gz
```

La sortie s'affiche Verified OK une fois la vérification terminée.

4. Extraire les images du pack Astra Control Center :

tar -vxzf astra-control-center-[version].tar.gz

#### Installez le plug-in NetApp Astra kubectl

Le plug-in de ligne de commande NetApp Astra kubectl permet de gagner du temps lors de l'exécution des tâches courantes associées au déploiement et à la mise à niveau d'Astra Control Center.

#### Ce dont vous avez besoin

NetApp fournit des binaires de plug-ins pour différentes architectures CPU et systèmes d'exploitation. Avant d'effectuer cette tâche, vous devez savoir quelle unité centrale et quel système d'exploitation vous possédez.

#### Étapes

1. Répertoriez les binaires NetApp Astra kubectl disponibles et notez le nom du fichier dont vous avez besoin pour votre système d'exploitation et votre architecture de processeur :

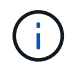

La bibliothèque de plug-ins kubectl fait partie du bundle tar et est extraite dans le dossier kubectl-astra.

```
ls kubectl-astra/
```

2. Déplacez le bon binaire dans le chemin actuel et renommez-le kubectl-astra:

```
cp kubectl-astra/<binary-name> /usr/local/bin/kubectl-astra
```

#### Ajoutez les images à votre registre local

1. Suivez la séquence d'étapes appropriée pour votre moteur de mise en conteneurs :

#### Docker

1. Accédez au répertoire racine du tarball. Vous devriez voir ce fichier et ce répertoire:

```
acc.manifest.bundle.yaml
acc/
```

- 2. Envoyez les images du package dans le répertoire d'images Astra Control Center vers votre registre local. Effectuez les remplacements suivants avant d'exécuter le push-images commande :
  - Remplacez <BUNDLE\_FILE> par le nom du fichier bundle Astra Control (acc.manifest.bundle.yaml).
  - Remplacer <MY\_FULL\_REGISTRY\_PATH&gt; par l&#8217;URL du référentiel Docker, par exemple "<a href="https://&lt;docker-registry&gt;"" class="bare">https://&lt;dockerregistry>"</a>.
  - Remplacez <MY\_REGISTRY\_USER> par le nom d'utilisateur.
  - Remplacez <MY\_REGISTRY\_TOKEN> par un jeton autorisé pour le registre.

```
kubectl astra packages push-images -m <BUNDLE_FILE> -r
<MY_FULL_REGISTRY_PATH> -u <MY_REGISTRY_USER> -p
<MY_REGISTRY_TOKEN>
```

#### Podman

1. Accédez au répertoire racine du tarball. Vous devriez voir ce fichier et ce répertoire:

```
acc.manifest.bundle.yaml
acc/
```

2. Connectez-vous à votre registre :

podman login <YOUR\_REGISTRY>

 Préparez et exécutez l'un des scripts suivants qui est personnalisé pour la version de Podman que vous utilisez. Remplacez <MY\_FULL\_REGISTRY\_PATH> par l'URL de votre référentiel qui inclut tous les sous-répertoires.

<strong>Podman 4</strong>

```
export REGISTRY=<MY_FULL_REGISTRY_PATH>
export PACKAGENAME=acc
export PACKAGEVERSION=22.11.0-82
export DIRECTORYNAME=acc
for astraImageFile in $(ls ${DIRECTORYNAME}/images/*.tar) ; do
astraImage=$(podman load --input ${astraImageFile} | sed 's/Loaded
image: //')
astraImageNoPath=$(echo ${astraImage} | sed 's:.*/::')
podman tag ${astraImageNoPath} ${REGISTRY}/netapp/astra/
${PACKAGENAME}/${PACKAGEVERSION}/${astraImageNoPath}
podman push ${REGISTRY}/netapp/astra/${PACKAGENAME}/${
PACKAGEVERSION}/${astraImageNoPath}
done
```

<strong>Podman 3</strong>

```
export REGISTRY=<MY_FULL_REGISTRY_PATH>
export PACKAGENAME=acc
export PACKAGEVERSION=22.11.0-82
export DIRECTORYNAME=acc
for astraImageFile in $(ls ${DIRECTORYNAME}/images/*.tar) ; do
astraImage=$(podman load --input ${astraImageFile} | sed 's/Loaded
image: //')
astraImageNoPath=$(echo ${astraImage} | sed 's:.*/::')
podman tag ${astraImageNoPath} ${REGISTRY}/netapp/astra/
${PACKAGENAME}/${PACKAGEVERSION}/${astraImageNoPath}
podman push ${REGISTRY}/netapp/astra/${PACKAGENAME}/${
PACKAGEVERSION}/${astraImageNoPath}
done
```

Le chemin d'accès à l'image que le script crée doit ressembler aux éléments suivants, selon la configuration de votre registre : https://netappdownloads.jfrog.io/ docker-astra-control-prod/netapp/astra/acc/22.11.0-82/ image:version

#### Recherchez la page d'installation de l'opérateur

- 1. Effectuez l'une des procédures suivantes pour accéder à la page d'installation de l'opérateur :
  - · Depuis la console Web Red Hat OpenShift :
    - i. Connectez-vous à l'interface utilisateur de OpenShift Container Platform.

- ii. Dans le menu latéral, sélectionnez **Operators > OperatorHub**.
- iii. Recherchez et sélectionnez l'opérateur NetApp Astra Control Center.

| Red Hat<br>OpenShift<br>Container Pla |     |                                                                             |                                                                                                    | Ô                                                              |                               | III 🌲 4 O 😡 kuberadmin <del>v</del>                                                                                                    |
|---------------------------------------|-----|-----------------------------------------------------------------------------|----------------------------------------------------------------------------------------------------|----------------------------------------------------------------|-------------------------------|----------------------------------------------------------------------------------------------------|
| 🕫 Administrator                       | ÷.  | -                                                                           | You are logged                                                                                      | in as a temporary administrat                                  |                               |                                                                                                    |
|                                       |     | Project: netapp-acc-operator                                                | *                                                                                                   |                                                                | 🎄 netapp                      | -acc-operator ×                                                                                                    |
| Home                                  | ~   |                                                                             |                                                                                                    |                                                                | provide                       | d by NetApp                                                                                                    |
| Overview                              |     | OperatorHub                                                                 |                                                                                                    |                                                                | Install                       |                                                                                                    |
| Projects                              |     | Discover Operators from the Kubern<br>services to your developers. After in | etes community and Red Hat partners, curated<br>stallation, the Operator capabilities will appear i | by Red Hat. You can purchase<br>in the Developer Catalog provi | Latest version                |                                                                                                    |
| Search                                |     |                                                                             |                                                                                                    |                                                                | Latest tersion                | Astra Lontron's an application-aware data management solution that manages, protects and moves data-<br>rich Kubernetes workloads in both public clouds and on-premises. |
| API Explorer                          |     | All Items                                                                   | All Items                                                                                           |                                                                | Capability level              | Astra Control enables data protection, disaster recovery, and migration for your Kubernetes workloads,                                                                   |
| Events                                |     | Al/Machine Learning                                                         |                                                                                                    |                                                                | 📀 Basic Install               | leveraging NetApp's industry-leading data management technology for snapshots, backups, replication and                                                                  |
|                                       |     | Application Runtime                                                         |                                                                                                    |                                                                | O Seamless Upgrades           | cloning                                                                                                    |
| Operators                             | ~   | Big Data                                                                    |                                                                                                    |                                                                | O Full Lifecycle              | How to deploy Astra Control                                                                                                    |
| OperatorHub                           |     | Cloud Provider<br>Database                                                  | Community                                                                                           | A                                                              | O Deep Insights<br>Auto Pilot | Refer to Installation Procedure to deploy Astra Control Center using the Operator.                                                                                       |
| Installed Operators                   |     | Developer Tools                                                             | BeeGFS'                                                                                             |                                                                | Jource                        | Documentation                                                                                                    |
| instance operations                   |     | Development Tools                                                           | BeeGFS CSI Driver                                                                                   | netapp-acc-operator                                            | Certified                     | Refer to Astra Control Center Documentation to complete the setup and start managing applications.                                                                       |
| Workloads                             | · · | Drivers And Plugins                                                         |                                                                                                    | provided by NetApp                                             | Dravidar                      | NOTE: The version listed under Latest version on this page might not reflect the actual version of NetApp                                                                |
|                                       |     | Integration & Delivery                                                      | Install and manage the BeeGFS<br>CSI driver                                                         | Install, configure and me<br>Astra Control Center              | NetApp                        | Astra Control Center you are installing. The version in the file name of the Astra Control Center bundle that                                                            |
| Networking                            | >   | Logging & Tracing                                                           |                                                                                                    |                                                                | 10000                         | you download from the NetApp Support Site is the version of Astra Control Center that will be installed.                                                                 |
|                                       |     | Modernization & Migration                                                   |                                                                                                    |                                                                | Repository                    |                                                                                                    |
| Storage                               | >   | Manitoring                                                                  |                                                                                                    |                                                                | N/A                           |                                                                                                    |
|                                       |     | Networking                                                                  |                                                                                                    |                                                                | Container image               |                                                                                                    |
| Builds                                | >   | OpenShift Optional                                                          |                                                                                                    |                                                                | N/A                           |                                                                                                    |
|                                       |     | Security                                                                    |                                                                                                    |                                                                | Created at                    |                                                                                                    |
| Monitoring                            | >   | Storage                                                                     |                                                                                                    |                                                                | 8                             |                                                                                                    |
|                                       |     | Streaming & Messaging                                                       |                                                                                                    |                                                                | -                             |                                                                                                    |
| Compute                               | >   | Other                                                                       |                                                                                                    |                                                                | Support                       |                                                                                                    |
|                                       |     |                                                                             |                                                                                                    |                                                                | NetApp                        |                                                                                                    |

- À partir du catalogue de l'écosystème Red Hat :
  - i. Sélectionnez le centre de contrôle NetApp Astra "opérateur".
  - ii. Sélectionnez déployer et utiliser.

| Red Hat<br>Ecosystem Catalog | Hardware S       | Software Cloud & serv | vice providers |              |      |             | ?<br>Help | ⊈<br>Resources | III<br>All Red Hat |
|------------------------------|------------------|-----------------------|----------------|--------------|------|-------------|-----------|----------------|--------------------|
| Home > Software > OpenShift  | operators > Astr | a Control Center      |                |              |      |             |           |                |                    |
| Astra Contro                 | l Cente          | er                    |                |              |      |             |           |                |                    |
| Provided by NetApp           |                  |                       |                |              |      |             |           |                |                    |
| Application-aware data m     | ianagement b     | uilt for OpenShift    |                |              |      | *           |           |                |                    |
| Deploy and use               |                  |                       |                |              |      |             |           |                |                    |
|                              |                  |                       |                |              |      |             |           |                |                    |
|                              | Overview         | Features & benefits   | Documentation  | Deploy & use | FAQs | Get support |           |                |                    |
|                              |                  |                       |                |              |      |             |           | Have fe        | edback?            |
| Overview                     |                  |                       |                |              |      |             |           |                |                    |

#### Poser l'opérateur

i

- 1. Complétez la page Install Operator et installez l'opérateur :
  - L'opérateur sera disponible dans tous les namespaces du cluster.
  - a. Sélectionnez l'espace de noms de l'opérateur ou netapp-acc-operator l'espace de noms sera créé automatiquement dans le cadre de l'installation de l'opérateur.

b. Sélectionnez une stratégie d'approbation manuelle ou automatique.

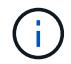

L'approbation manuelle est recommandée. Une seule instance d'opérateur doit s'exécuter par cluster.

c. Sélectionnez installer.

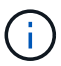

Si vous avez sélectionné une stratégie d'approbation manuelle, vous serez invité à approuver le plan d'installation manuelle pour cet opérateur.

2. Depuis la console, accéder au menu OperatorHub et vérifier que l'opérateur a bien installé.

#### Poser le centre de contrôle Astra

1. Dans la console de l'onglet **Astra Control Center** de l'opérateur Astra Control Center, sélectionnez **Create AstrakControlCenter**.

| Project: netapp-acc-operator 👻                                                           |                                                                                        |                           |
|------------------------------------------------------------------------------------------|----------------------------------------------------------------------------------------|---------------------------|
| nstalled Operators > Operator details<br>netapp-acc-operator<br>22.81 provided by NetApp |                                                                                        | Actions 👻                 |
| Details YAML Subscription Events                                                         | Astra Control Center                                                                   |                           |
| AstraControlCenters                                                                      |                                                                                        | Create AstraControlCenter |
|                                                                                          |                                                                                        |                           |
|                                                                                          | No operands found                                                                      |                           |
|                                                                                          | Operands are declarative components used to define the behavior of the<br>application. |                           |
|                                                                                          |                                                                                        |                           |
|                                                                                          |                                                                                        |                           |
|                                                                                          |                                                                                        |                           |
|                                                                                          |                                                                                        |                           |

- 2. Complétez le Create AstraControlCenter champ de formulaire :
  - a. Conservez ou ajustez le nom du centre de contrôle Astra.
  - b. Ajouter des étiquettes pour le centre de contrôle Astra.
  - c. Activez ou désactivez Auto support. Il est recommandé de conserver la fonctionnalité Auto support.
  - d. Saisissez le nom de domaine complet ou l'adresse IP d'Astra Control Center. N'entrez pas http://ou https://dans le champ d'adresse.
  - e. Entrez la version Astra Control Center, par exemple 22.04.1.
  - f. Entrez un nom de compte, une adresse e-mail et un nom d'administrateur.
  - g. Choisir une règle de récupération de volume de Retain, Recycle, ou Delete. La valeur par défaut est Retain.
  - h. Sélectionnez le type d'entrée :
    - Generic (ingressType: "Generic") (Par défaut)

Utilisez cette option si vous avez un autre contrôleur d'entrée en service ou si vous préférez utiliser votre propre contrôleur d'entrée. Après le déploiement du centre de contrôle Astra, vous devez configurer le "contrôleur d'entrée" Pour exposer Astra Control Center avec une URL.

• AccTraefik (ingressType: "AccTraefik")

Utilisez cette option lorsque vous préférez ne pas configurer de contrôleur d'entrée. Ceci déploie le centre de contrôle Astra traefik Passerelle en tant que service de type Kubernetes « LoadBalancer ».

Le centre de contrôle Astra utilise un service de type « équilibreur de charge » (svc/traefik Dans l'espace de noms du centre de contrôle Astra), et exige qu'il se voit attribuer une adresse IP externe accessible. Si des équilibreurs de charge sont autorisés dans votre environnement et que vous n'en avez pas encore configuré, vous pouvez utiliser MetalLB ou un autre équilibreur de charge de service externe pour attribuer une adresse IP externe au service. Dans la configuration du serveur DNS interne, pointez le nom DNS choisi pour Astra Control Center vers l'adresse IP à équilibrage de charge.

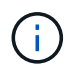

Pour plus de détails sur le type de service « LoadBalancer » et l'entrée, voir "De formation".

- a. Dans **image Registry**, entrez le chemin d'accès au registre d'images du conteneur local. N'entrez pas http://ouhttps://dans le champ d'adresse.
- b. Si vous utilisez un registre d'images qui nécessite une authentification, saisissez le secret d'image.

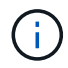

Si vous utilisez un registre qui nécessite une authentification, créez un secret sur le cluster.

- c. Entrez le prénom de l'administrateur.
- d. Configurer l'évolutivité des ressources.
- e. Indiquez la classe de stockage par défaut.

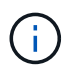

Si une classe de stockage par défaut est configurée, assurez-vous qu'elle est la seule classe de stockage qui possède l'annotation par défaut.

- f. Définissez les préférences de gestion de CRD.
- 3. Sélectionnez la vue YAML pour vérifier les paramètres sélectionnés.
- 4. Sélectionnez Create.

#### Créer un secret de registre

Si vous utilisez un registre qui nécessite une authentification, créez un secret sur le cluster OpenShift et entrez le nom secret dans le Create AstraControlCenter champ de formulaire.

1. Créez un espace de noms pour l'opérateur du centre de contrôle Astra :

oc create ns [netapp-acc-operator or custom namespace]

2. Créez un secret dans ce namespace :

```
oc create secret docker-registry astra-registry-cred n [netapp-acc-
operator or custom namespace] --docker-server=[your_registry_path]
--docker username=[username] --docker-password=[token]
```

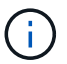

Astra Control prend uniquement en charge les secrets de registre Docker.

3. Renseignez les champs restants dans Le champ de formulaire Create AstrakControlCenter.

#### Et la suite

Complétez le "les étapes restantes" Pour vérifier que le centre de contrôle Astra est correctement installé, configurez un contrôleur d'entrée (en option) et connectez-vous à l'interface utilisateur. De plus, vous devez effectuer cette opération "tâches de configuration" une fois l'installation terminée.

# Installer le centre de contrôle Astra avec un système de stockage back-end Cloud Volumes ONTAP

Avec Astra Control Center, vous pouvez gérer les applications dans un environnement de cloud hybride avec des clusters Kubernetes et des instances Cloud Volumes ONTAP autogérés. Vous pouvez déployer Astra Control Center dans vos clusters Kubernetes sur site ou dans l'un des clusters Kubernetes autogéré dans l'environnement cloud.

Dans l'un de ces déploiements, vous pouvez effectuer des opérations de gestion des données d'application en utilisant Cloud Volumes ONTAP comme système back-end. Vous pouvez également configurer un compartiment S3 en tant que cible de sauvegarde.

Pour installer Astra Control Center dans Amazon Web Services (AWS), Google Cloud Platform (GCP) et Microsoft Azure avec un système back-end de stockage Cloud Volumes ONTAP, effectuez les opérations suivantes en fonction de votre environnement cloud.

- Déploiement d'Astra Control Center dans Amazon Web Services
- Déployez Astra Control Center dans Google Cloud Platform
- Déploiement d'Astra Control Center dans Microsoft Azure

Vous pouvez gérer vos applications dans des distributions avec des clusters Kubernetes autogérés, tels qu'OpenShift Container Platform (OCP). Seuls les clusters OCP autogérés sont validés pour le déploiement d'Astra Control Center.

#### Déploiement d'Astra Control Center dans Amazon Web Services

Vous pouvez déployer Astra Control Center sur un cluster Kubernetes autogéré, hébergé dans un cloud public Amazon Web Services (AWS).

#### Ce dont vous avez besoin pour AWS

Avant de déployer Astra Control Center dans AWS, vous aurez besoin des éléments suivants :

- Licence Astra Control Center. Voir "Exigences de licence d'Astra Control Center".
- "Découvrez les exigences d'Astra Control Center".

- Compte NetApp Cloud Central
- En cas d'utilisation des autorisations OCP, Red Hat OpenShift Container Platform (OCP) (au niveau de l'espace de noms pour créer des pods)
- Les identifiants AWS, l'ID d'accès et la clé secrète avec des autorisations qui vous permettent de créer des compartiments et des connecteurs
- · Accès et connexion au registre d'instance de conteneur souple (ECR) du compte AWS
- Zone hébergée sur AWS et entrée route 53 nécessaires pour accéder à l'interface utilisateur de contrôle Astra

#### Exigences de l'environnement opérationnel pour AWS

Astra Control Center requiert l'environnement opérationnel suivant pour AWS :

• Red Hat OpenShift Container Platform 4.8

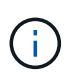

Assurez-vous que l'environnement d'exploitation que vous choisissez d'héberger est conforme aux exigences de base en matière de ressources décrites dans la documentation officielle de l'environnement.

Outre les exigences de l'environnement en matière de ressources, Astra Control Center requiert les ressources suivantes :

| Composant                                                                                                    | Conditions requises                                                                                                    |
|----------------------------------------------------------------------------------------------------|----------------------------------------------------------------------------------------------------|
| Backend la capacité de stockage<br>Cloud Volumes ONTAP                                                                                | 300 Go au moins disponibles                                                                                                    |
| Nœuds workers (exigence AWS<br>EC2)                                                                                                   | Au moins 3 nœuds workers au total, avec 4 cœurs de vCPU et 12 Go de RAM chacun                                                                                                    |
| Équilibrage de la charge                                                                                                    | Type de service « LoadBalancer » disponible pour que le trafic d'entrée soit envoyé aux services du cluster d'environnement opérationnel                                                                                                    |
| FQDN                                                                                                    | Méthode permettant de pointer le FQDN de Astra Control Center vers l'adresse IP à charge équilibrée                                                                                                    |
| Astra Trident (installé dans le<br>cadre de la découverte du cluster<br>Kubernetes dans NetApp BlueXP,<br>anciennement Cloud Manager) | Astra Trident 21.04 ou version ultérieure installé et configuré et NetApp<br>ONTAP 9.5 ou version ultérieure en tant que système de stockage back-<br>end                                                                                                    |
| Registre d'images                                                                                                    | Vous devez disposer d'un registre privé existant, comme AWS Elastic<br>Container Registry, auquel vous pouvez pousser les images de création<br>Astra Control Center. Vous devez fournir l'URL du registre d'images où<br>vous allez télécharger les images. |
|                                                                                                    | Le cluster hébergé par Astra Control Center et le cluster<br>géré doivent avoir accès au même registre d'images pour<br>pouvoir sauvegarder et restaurer des applications à l'aide<br>de l'image Restic.                                                     |

| Composant                                 | Conditions requises                                                                                                    |
|-------------------------------------------|----------------------------------------------------------------------------------------------------|
| Configuration d'Astra Trident et<br>ONTAP | Avec Astra Control Center, il est nécessaire de créer une classe de<br>stockage et de la définir comme classe de stockage par défaut. L'Astra<br>Control Center prend en charge les classes de stockage Kubernetes<br>ONTAP suivantes qui sont créées lorsque vous importez votre cluster<br>Kubernetes dans NetApp BlueXP (anciennement Cloud Manager).<br>Découvrez Astra Trident : |
|                                           | <ul> <li>vsaworkingenvironment-&lt;&gt;-ha-nas<br/>csi.trident.netapp.io</li> </ul>                                                                                                    |
|                                           | <ul> <li>vsaworkingenvironment-&lt;&gt;-ha-san<br/>csi.trident.netapp.io</li> </ul>                                                                                                    |
|                                           | <ul> <li>vsaworkingenvironment-&lt;&gt;-single-nas<br/>csi.trident.netapp.io</li> </ul>                                                                                                    |
|                                           | <ul> <li>vsaworkingenvironment-&lt;&gt;-single-san<br/>csi.trident.netapp.io</li> </ul>                                                                                                    |

De telles exigences supposent que Astra Control Center est la seule application qui s'exécute dans l'environnement opérationnel. Si l'environnement exécute des applications supplémentaires, ajustez ces exigences minimales en conséquence.

Le jeton de Registre AWS expire dans 12 heures. Après cela, vous devrez renouveler le code secret de Registre d'images Docker.

#### Présentation du déploiement pour AWS

Voici un aperçu du processus d'installation d'Astra Control Center pour AWS avec Cloud Volumes ONTAP en tant que système de stockage back-end.

Chacune de ces étapes est expliquée en détail ci-dessous.

- 1. Assurez-vous que vous disposez de suffisamment d'autorisations IAM.
- 2. Installez un cluster Red Hat OpenShift sur AWS.
- 3. Configurez AWS.

( ; )

÷.

- 4. Configuration de NetApp BlueXP pour AWS.
- 5. Installer Astra Control Center pour AWS.

#### Assurez-vous que vous disposez de suffisamment d'autorisations IAM

Assurez-vous de disposer de suffisamment de rôles et d'autorisations IAM pour installer un cluster RedHat OpenShift et un connecteur NetApp BlueXP (anciennement Cloud Manager).

Voir "Identifiants AWS initiaux".

#### Installez un cluster Red Hat OpenShift sur AWS

Installez un cluster Red Hat OpenShift Container Platform sur AWS.

Pour obtenir des instructions d'installation, reportez-vous à la section "Installation d'un cluster sur AWS dans OpenShift Container Platform".

#### **Configurez AWS**

Configurez ensuite AWS pour créer un réseau virtuel, configurez les instances de calcul EC2, créez un compartiment AWS S3, créez un registre d'objets élastiques (ECR) pour héberger les images d'Astra Control Center et envoyez les images dans ce registre.

Suivez la documentation AWS pour suivre la procédure ci-dessous. Voir "Documentation d'installation d'AWS".

- 1. Créez un réseau virtuel AWS.
- 2. Vérifiez les instances de calcul EC2. Il peut s'agir d'un serveur bare Metal ou de machines virtuelles dans AWS.
- 3. Si le type d'instance ne correspond pas déjà aux exigences de ressources minimales Astra pour les nœuds maîtres et workers, modifiez le type d'instance dans AWS afin qu'il réponde aux exigences de l'Astra. Voir "Exigences du centre de contrôle Astra".
- 4. Créez au moins un compartiment AWS S3 pour stocker vos sauvegardes.
- 5. Créez un registre AWS Elastic Container (ECR) pour héberger toutes les images ACC.

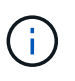

Si vous ne créez pas d'ECR, le centre de contrôle Astra ne peut pas accéder aux données de surveillance à partir d'un cluster contenant Cloud Volumes ONTAP avec un back-end AWS. Le problème survient lorsque le cluster que vous essayez de découvrir et de gérer à l'aide d'Astra Control Center n'a pas accès à AWS ECR.

6. Poussez les images ACC dans le registre défini.

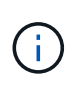

Le token AWS Elastic Container Registry (ECR) expire au bout de 12 heures et provoque l'échec des opérations de clonage inter-cluster. Ce problème survient lors de la gestion d'un système back-end à partir d'Cloud Volumes ONTAP configuré pour AWS. Pour corriger ce problème, authentifiez-vous à nouveau avec l'ECR et générez un nouveau secret pour que les opérations de clonage puissent reprendre avec succès.

Voici un exemple de déploiement AWS :

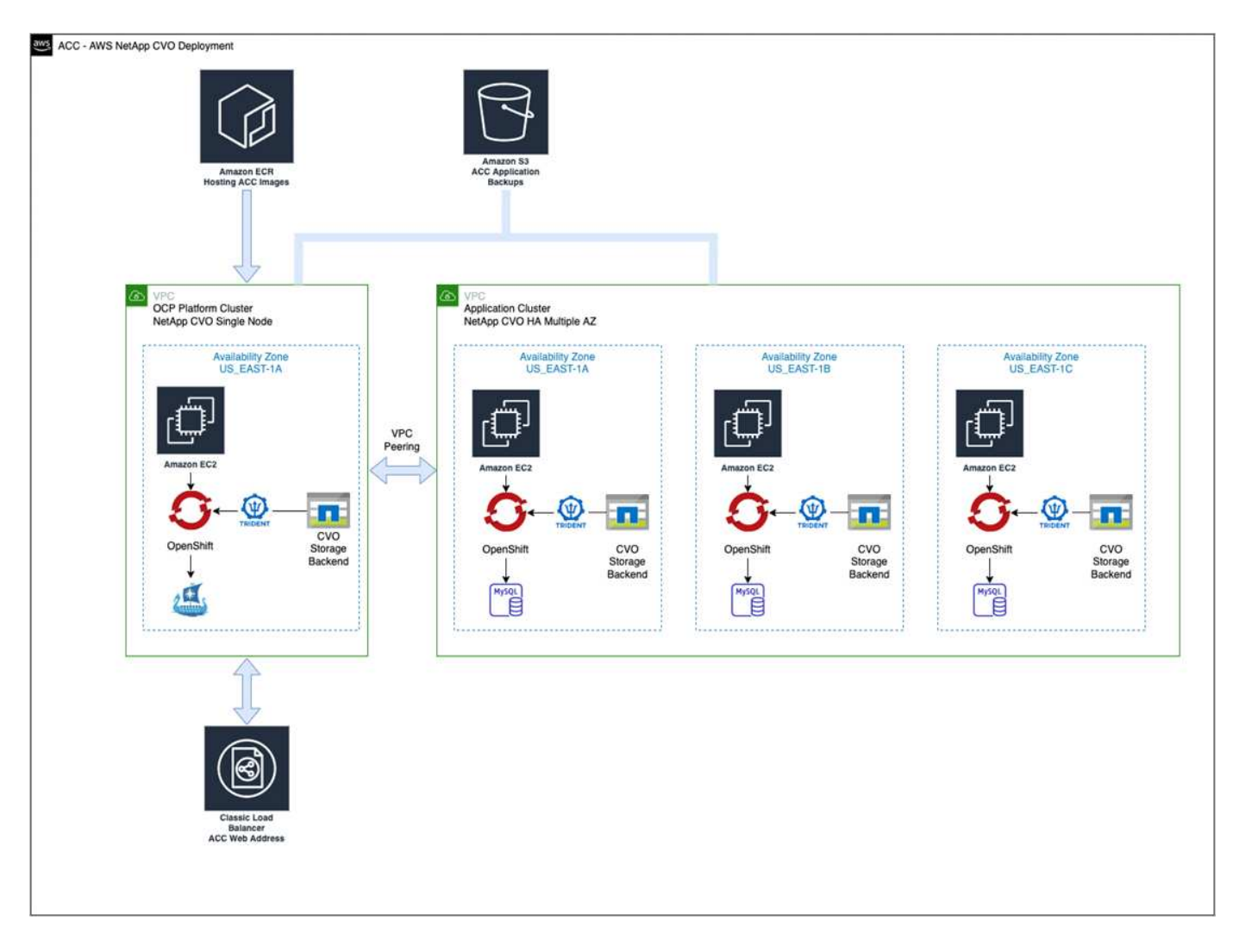

#### Configuration de NetApp BlueXP pour AWS

Avec NetApp BlueXP (anciennement Cloud Manager), créez un espace de travail, ajoutez un connecteur à AWS, créez un environnement de travail et importez le cluster.

Suivez la documentation BlueXP pour effectuer les étapes suivantes. Voir les éléments suivants :

- "Mise en route de Cloud Volumes ONTAP dans AWS".
- "Créez un connecteur dans AWS à l'aide de BlueXP"

#### Étapes

- 1. Ajoutez vos informations d'identification à BlueXP.
- 2. Créez un espace de travail.
- 3. Ajoutez un connecteur pour AWS. Choisissez AWS en tant que fournisseur.
- 4. Créez un environnement de travail pour votre environnement cloud.
  - a. Emplacement : « Amazon Web Services (AWS) »
  - b. Type : « Cloud Volumes ONTAP HA »
- 5. Importer le cluster OpenShift Le cluster se connecte à l'environnement de travail que vous venez de créer.
  - a. Pour en savoir plus sur le cluster NetApp, sélectionnez K8s > liste des clusters > Détails du cluster.

- b. Notez la version Trident dans le coin supérieur droit.
- c. Notez les classes de stockage du cluster Cloud Volumes ONTAP indiquant NetApp comme provisionneur.

Cela importe votre cluster Red Hat OpenShift et lui attribue une classe de stockage par défaut. Vous sélectionnez la classe de stockage. Trident est automatiquement installé dans le cadre du processus d'importation et de détection.

6. Noter tous les volumes et volumes persistants sur ce déploiement Cloud Volumes ONTAP

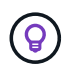

Cloud Volumes ONTAP peut fonctionner comme un seul nœud ou en mode haute disponibilité. Si la HA est activée, noter l'état de la HA et l'état du déploiement du nœud en cours dans AWS.

#### Installer Astra Control Center pour AWS

Respectez la norme "Instructions d'installation du centre de contrôle Astra".

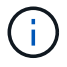

AWS utilise le type de compartiment S3 générique.

#### Déployez Astra Control Center dans Google Cloud Platform

Vous pouvez déployer Astra Control Center sur un cluster Kubernetes autogéré, hébergé dans un cloud public Google Cloud Platform (GCP).

#### Éléments requis pour GCP

Avant de déployer Astra Control Center dans GCP, vous aurez besoin des éléments suivants :

- Licence Astra Control Center. Voir "Exigences de licence d'Astra Control Center".
- "Découvrez les exigences d'Astra Control Center".
- Compte NetApp Cloud Central
- Si vous utilisez OCP, Red Hat OpenShift Container Platform (OCP) 4.10
- En cas d'utilisation des autorisations OCP, Red Hat OpenShift Container Platform (OCP) (au niveau de l'espace de noms pour créer des pods)
- Compte de service GCP avec les autorisations qui vous permettent de créer des compartiments et des connecteurs

#### Exigences de l'environnement opérationnel pour GCP

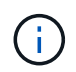

Assurez-vous que l'environnement d'exploitation que vous choisissez d'héberger est conforme aux exigences de base en matière de ressources décrites dans la documentation officielle de l'environnement.

Outre les exigences de l'environnement en matière de ressources, Astra Control Center requiert les ressources suivantes :

| Composant                                              | Conditions requises         |
|--------------------------------------------------------|-----------------------------|
| Backend la capacité de stockage<br>Cloud Volumes ONTAP | 300 Go au moins disponibles |

| Composant                                                                                                    | Conditions requises                                                                                                    |
|----------------------------------------------------------------------------------------------------|----------------------------------------------------------------------------------------------------|
| Nœuds workers (exigences de calcul GCP)                                                                                               | Au moins 3 nœuds workers au total, avec 4 cœurs de vCPU et 12 Go de RAM chacun                                                                                                    |
| Équilibrage de la charge                                                                                                    | Type de service « LoadBalancer » disponible pour que le trafic d'entrée soit envoyé aux services du cluster d'environnement opérationnel                                                                                                    |
| FQDN (ZONE DNS GCP)                                                                                                    | Méthode permettant de pointer le FQDN de Astra Control Center vers l'adresse IP à charge équilibrée                                                                                                    |
| Astra Trident (installé dans le<br>cadre de la découverte du cluster<br>Kubernetes dans NetApp BlueXP,<br>anciennement Cloud Manager) | Astra Trident 21.04 ou version ultérieure installé et configuré et NetApp<br>ONTAP 9.5 ou version ultérieure en tant que système de stockage back-<br>end                                                                                                    |
| Registre d'images                                                                                                    | Vous devez disposer d'un registre privé existant, tel que le registre de<br>conteneurs Google, auquel vous pouvez pousser les images de création<br>d'Astra Control Center. Vous devez fournir l'URL du registre d'images où<br>vous allez télécharger les images.Image: Image: Control Center control Center control center center cente |
| Configuration d'Astra Trident et<br>ONTAP                                                                                             | Avec Astra Control Center, il est nécessaire de créer une classe de<br>stockage et de la définir comme classe de stockage par défaut. Astra<br>Control Center prend en charge les classes de stockage Kubernetes<br>ONTAP suivantes qui sont créées lorsque vous importez votre cluster<br>Kubernetes dans NetApp BlueXP. Découvrez Astra Trident :<br>vsaworkingenvironment-<>-ha-nas<br>csi.trident.netapp.io<br>vsaworkingenvironment-<>-ha-san<br>csi.trident.netapp.io<br>vsaworkingenvironment-<>-single-nas<br>csi.trident.netapp.io<br>vsaworkingenvironment-<>-single-nas<br>csi.trident.netapp.io                                                                                                    |

**(** 

De telles exigences supposent que Astra Control Center est la seule application qui s'exécute dans l'environnement opérationnel. Si l'environnement exécute des applications supplémentaires, ajustez ces exigences minimales en conséquence.

#### Présentation du déploiement pour GCP

Voici un aperçu du processus d'installation d'Astra Control Center sur un cluster OCP autogéré dans GCP avec Cloud Volumes ONTAP comme système de stockage principal.

Chacune de ces étapes est expliquée en détail ci-dessous.

- 1. Installez un cluster Red Hat OpenShift sur GCP.
- 2. Création d'un projet GCP et d'un cloud privé virtuel.
- 3. Assurez-vous que vous disposez de suffisamment d'autorisations IAM.
- 4. Configurez GCP.
- 5. Configuration de NetApp BlueXP pour GCP.
- 6. Installer Astra Control Center pour GCP.

### Installez un cluster Red Hat OpenShift sur GCP

La première étape consiste à installer un cluster Red Hat OpenShift sur GCP.

Pour les instructions d'installation, reportez-vous aux sections suivantes :

- "Installation d'un cluster OpenShift dans GCP"
- "Création d'un compte de service GCP"

## Création d'un projet GCP et d'un cloud privé virtuel

Créez au moins un projet GCP et un cloud privé virtuel (VPC).

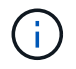

OpenShift peut créer ses propres groupes de ressources. En plus de ces VPC, vous devez également définir un VPC GCP. Voir la documentation OpenShift.

Vous pouvez créer un groupe de ressources de cluster de plate-forme et un groupe de ressources de cluster OpenShift d'application cible.

#### Assurez-vous que vous disposez de suffisamment d'autorisations IAM

Assurez-vous de disposer de suffisamment de rôles et d'autorisations IAM pour installer un cluster RedHat OpenShift et un connecteur NetApp BlueXP (anciennement Cloud Manager).

Voir "Identifiants et autorisations GCP initiaux".

#### **Configurez GCP**

Configurez ensuite GCP pour créer un VPC, configurez des instances de calcul, créez un stockage objet Google Cloud, créez un registre de conteneurs Google pour héberger les images d'Astra Control Center et envoyez les images vers ce registre.

Suivez la documentation GCP pour effectuer les étapes suivantes. Voir installation du cluster OpenShift dans GCP.

- 1. Créez un projet GCP et un VPC dans le GCP que vous prévoyez d'utiliser pour le cluster OCP avec le backend CVO.
- 2. Vérifiez les instances de calcul. Il peut s'agir d'un serveur bare Metal ou de machines virtuelles dans GCP.
- 3. Si le type d'instance ne correspond pas déjà aux exigences de ressources minimales Astra pour les nœuds maîtres et workers, modifiez le type d'instance dans GCP afin qu'il réponde aux exigences de l'Astra. Voir "Exigences du centre de contrôle Astra".
- 4. Créez au moins un compartiment de stockage cloud GCP pour stocker vos sauvegardes.
- 5. Créez un secret, requis pour l'accès au compartiment.

- 6. Créez un registre de conteneurs Google pour héberger toutes les images du centre de contrôle Astra.
- 7. Configurez l'accès du registre de conteneurs Google pour le transfert/transfert de Docker pour toutes les images du centre de contrôle Astra.

Exemple : les images ACC peuvent être transmises à ce registre en entrant le script suivant :

```
gcloud auth activate-service-account <service account email address>
--key-file=<GCP Service Account JSON file>
```

Ce script nécessite un fichier manifeste Astra Control Center et votre emplacement dans le registre d'images Google.

Exemple :

```
manifestfile=astra-control-center-<version>.manifest
GCP_CR_REGISTRY=<target image repository>
ASTRA_REGISTRY=<source ACC image repository>
while IFS= read -r image; do
    echo "image: $ASTRA_REGISTRY/$image $GCP_CR_REGISTRY/$image"
    root_image=${image%:*}
    echo $root_image
    docker pull $ASTRA_REGISTRY/$image
    docker tag $ASTRA_REGISTRY/$image $GCP_CR_REGISTRY/$image
    docker tag $ASTRA_REGISTRY/$image $GCP_CR_REGISTRY/$image
    docker push $GCP_CR_REGISTRY/$image
    docker push $GCP_CR_REGISTRY/$image
    docker push $GCP_CR_REGISTRY/$image
```

8. Configurer les zones DNS.

#### Configuration de NetApp BlueXP pour GCP

À l'aide de NetApp BlueXP (anciennement Cloud Manager), créez un espace de travail, ajoutez un connecteur à GCP, créez un environnement de travail et importez le cluster.

Suivez la documentation BlueXP pour effectuer les étapes suivantes. Voir "Mise en route de Cloud Volumes ONTAP dans GCP".

#### Ce dont vous avez besoin

· Accès au compte de services GCP avec les autorisations IAM et les rôles requis

#### Étapes

- 1. Ajoutez vos informations d'identification à BlueXP. Voir "Ajout de comptes GCP".
- 2. Ajoutez un connecteur pour GCP.
  - a. Choisissez GCP comme fournisseur.
  - b. Entrez les identifiants GCP. Voir "Création d'un connecteur dans GCP à partir de BlueXP".
  - c. S'assurer que le connecteur est en marche et basculer vers ce connecteur.

- 3. Créez un environnement de travail pour votre environnement cloud.
  - a. Emplacement : « GCP »
  - b. Type : « Cloud Volumes ONTAP HA »
- 4. Importer le cluster OpenShift Le cluster se connecte à l'environnement de travail que vous venez de créer.
  - a. Pour en savoir plus sur le cluster NetApp, sélectionnez K8s > liste des clusters > Détails du cluster.
  - b. Notez la version Trident dans le coin supérieur droit.
  - c. Notez les classes de stockage du cluster Cloud Volumes ONTAP indiquant « NetApp » comme provisionneur.

Cela importe votre cluster Red Hat OpenShift et lui attribue une classe de stockage par défaut. Vous sélectionnez la classe de stockage. Trident est automatiquement installé dans le cadre du processus d'importation et de détection.

5. Noter tous les volumes et volumes persistants sur ce déploiement Cloud Volumes ONTAP

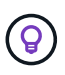

Cloud Volumes ONTAP peut fonctionner comme un seul nœud ou en haute disponibilité. Si la haute disponibilité est activée, notez l'état de la haute disponibilité et l'état du déploiement des nœuds exécutés dans GCP.

#### Installer Astra Control Center pour GCP

Respectez la norme "Instructions d'installation du centre de contrôle Astra".

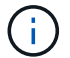

GCP utilise le type de compartiment S3 générique.

1. Générez le secret Docker pour extraire des images pour l'installation du centre de contrôle Astra :

```
kubectl create secret docker-registry <secret name> --docker
-server=<Registry location> --docker-username=_json_key --docker
-password="$(cat <GCP Service Account JSON file>)" --namespace=pcloud
```

#### Déploiement d'Astra Control Center dans Microsoft Azure

Vous pouvez déployer Astra Control Center sur un cluster Kubernetes autogéré, hébergé dans un cloud public Microsoft Azure.

#### Ce dont vous avez besoin pour Azure

Avant de déployer Astra Control Center dans Azure, vous aurez besoin des éléments suivants :

- Licence Astra Control Center. Voir "Exigences de licence d'Astra Control Center".
- "Découvrez les exigences d'Astra Control Center".
- Compte NetApp Cloud Central
- Si vous utilisez OCP, Red Hat OpenShift Container Platform (OCP) 4.8
- En cas d'utilisation des autorisations OCP, Red Hat OpenShift Container Platform (OCP) (au niveau de l'espace de noms pour créer des pods)

Les identifiants Azure avec autorisations qui vous permettent de créer des compartiments et des connecteurs

#### Exigences de l'environnement opérationnel pour Azure

Assurez-vous que l'environnement d'exploitation que vous choisissez d'héberger est conforme aux exigences de base en matière de ressources décrites dans la documentation officielle de l'environnement.

Outre les exigences de l'environnement en matière de ressources, Astra Control Center requiert les ressources suivantes :

#### Voir "Exigences relatives à l'environnement opérationnel d'Astra Control Center".

| Composant                                                                                                 | Conditions requises                                                                                                    |
|----------------------------------------------------------------------------------------------------|----------------------------------------------------------------------------------------------------|
| Backend la capacité de stockage<br>Cloud Volumes ONTAP                                                    | 300 Go au moins disponibles                                                                                                    |
| Nœuds worker (exigences de calcul Azure)                                                                  | Au moins 3 nœuds workers au total, avec 4 cœurs de vCPU et 12 Go de RAM chacun                                                                                                    |
| Équilibrage de la charge                                                                                  | Type de service « LoadBalancer » disponible pour que le trafic d'entrée soit envoyé aux services du cluster d'environnement opérationnel                                                                                                    |
| FQDN (zone Azure DNS)                                                                                     | Méthode permettant de pointer le FQDN de Astra Control Center vers l'adresse IP à charge équilibrée                                                                                                    |
| Astra Trident (installé dans le<br>cadre de la découverte du cluster<br>Kubernetes dans NetApp<br>BlueXP) | Astra Trident 21.04 ou version ultérieure installé et configuré et NetApp<br>ONTAP version 9.5 ou ultérieure sera utilisé comme système de<br>stockage back-end                                                                                                    |
| Registre d'images                                                                                         | Vous devez disposer d'un registre privé existant, tel que le registre de<br>conteneur Azure (ACR), auquel vous pouvez pousser les images de<br>création d'Astra Control Center. Vous devez fournir l'URL du registre<br>d'images où vous allez télécharger les images.OVous devez activer l'accès anonyme pour extraire les<br>images Restic pour les sauvegardes. |

| Composant                                 | Conditions requises                                                                                                    |
|-------------------------------------------|----------------------------------------------------------------------------------------------------|
| Configuration d'Astra Trident et<br>ONTAP | Avec Astra Control Center, il est nécessaire de créer une classe de<br>stockage et de la définir comme classe de stockage par défaut. Astra<br>Control Center prend en charge les classes de stockage Kubernetes<br>ONTAP suivantes qui sont créées lorsque vous importez votre cluster<br>Kubernetes dans NetApp BlueXP. Découvrez Astra Trident : |
|                                           | <ul> <li>vsaworkingenvironment-&lt;&gt;-ha-nas<br/>csi.trident.netapp.io</li> </ul>                                                                                                    |
|                                           | <ul> <li>vsaworkingenvironment-&lt;&gt;-ha-san<br/>csi.trident.netapp.io</li> </ul>                                                                                                    |
|                                           | <ul> <li>vsaworkingenvironment-&lt;&gt;-single-nas<br/>csi.trident.netapp.io</li> </ul>                                                                                                    |
|                                           | <ul> <li>vsaworkingenvironment-&lt;&gt;-single-san<br/>csi.trident.netapp.io</li> </ul>                                                                                                    |

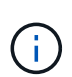

De telles exigences supposent que Astra Control Center est la seule application qui s'exécute dans l'environnement opérationnel. Si l'environnement exécute des applications supplémentaires, ajustez ces exigences minimales en conséquence.

#### Présentation du déploiement pour Azure

Voici un aperçu du processus d'installation d'Astra Control Center pour Azure.

Chacune de ces étapes est expliquée en détail ci-dessous.

- 1. Installez un cluster Red Hat OpenShift sur Azure.
- 2. Créez des groupes de ressources Azure.
- 3. Assurez-vous que vous disposez de suffisamment d'autorisations IAM.
- 4. Configurez Azure.
- 5. Configuration de NetApp BlueXP (anciennement Cloud Manager) pour Azure.
- 6. Installer et configurer Astra Control Center pour Azure.

#### Installez un cluster Red Hat OpenShift sur Azure

La première étape consiste à installer un cluster Red Hat OpenShift sur Azure.

Pour les instructions d'installation, reportez-vous aux sections suivantes :

- "Installation du cluster OpenShift sur Azure".
- "Installation d'un compte Azure".

#### Créez des groupes de ressources Azure

Créez au moins un groupe de ressources Azure.

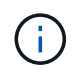

OpenShift peut créer ses propres groupes de ressources. En plus de ces groupes, vous devez également définir des groupes de ressources Azure. Voir la documentation OpenShift.

Vous pouvez créer un groupe de ressources de cluster de plate-forme et un groupe de ressources de cluster OpenShift d'application cible.

#### Assurez-vous que vous disposez de suffisamment d'autorisations IAM

Assurez-vous de disposer de suffisamment de rôles et d'autorisations IAM pour installer un cluster RedHat OpenShift et un connecteur NetApp BlueXP.

Voir "Identifiants et autorisations Azure".

#### **Configurez Azure**

Configurez ensuite Azure pour créer un réseau virtuel, configurez des instances de calcul, créez un conteneur Azure Blob Container Register, créez un ACR (Azure Container Register) pour héberger les images d'Astra Control Center et envoyez les images dans ce registre.

Suivez la documentation Azure pour suivre les étapes ci-dessous. Voir "Installation du cluster OpenShift sur Azure".

- 1. Créez un réseau virtuel Azure.
- Vérifiez les instances de calcul. Il peut s'agir d'un serveur bare Metal ou de machines virtuelles dans Azure.
- Si le type d'instance ne correspond pas déjà aux exigences de ressources minimales Astra pour les nœuds maîtres et workers, modifiez le type d'instance dans Azure afin qu'il réponde aux exigences de l'Astra. Voir "Exigences du centre de contrôle Astra".
- 4. Créez au moins un conteneur Azure Blob pour stocker vos sauvegardes.
- 5. Créez un compte de stockage. Vous aurez besoin d'un compte de stockage pour créer un conteneur à utiliser comme compartiment dans Astra Control Center.
- 6. Créez un secret, requis pour l'accès au compartiment.
- 7. Créez un registre de conteneurs Azure (ACR) pour héberger toutes les images du centre de contrôle Astra.
- 8. Configurer l'accès ACR pour Docker pousser/extraire toutes les images du centre de contrôle Astra.
- 9. Envoyez les images ACC dans ce registre en entrant le script suivant :

az acr login -n <AZ ACR URL/Location> This script requires ACC manifest file and your Azure ACR location.

Exemple :

```
manifestfile=astra-control-center-<version>.manifest
AZ_ACR_REGISTRY=<target image repository>
ASTRA_REGISTRY=<source ACC image repository>
while IFS= read -r image; do
    echo "image: $ASTRA_REGISTRY/$image $AZ_ACR_REGISTRY/$image"
    root_image=${image%:*}
    echo $root_image
    docker pull $ASTRA_REGISTRY/$image
    docker tag $ASTRA_REGISTRY/$image $AZ_ACR_REGISTRYY/$image
    docker tag $ASTRA_REGISTRY/$image $AZ_ACR_REGISTRYY/$image
    docker push $AZ_ACR_REGISTRY/$image
    docker push $AZ_ACR_REGISTRY/$image
    docker push $AZ_ACR_REGISTRY/$image
```

10. Configurer les zones DNS.

#### Configuration de NetApp BlueXP (anciennement Cloud Manager) pour Azure

À l'aide de BlueXP (anciennement Cloud Manager), créez un espace de travail, ajoutez un connecteur à Azure, créez un environnement de travail et importez le cluster.

Suivez la documentation BlueXP pour effectuer les étapes suivantes. Voir "Mise en route de BlueXP dans Azure".

#### Ce dont vous avez besoin

Accès au compte Azure avec les autorisations IAM et les rôles requis

#### Étapes

- 1. Ajoutez vos informations d'identification à BlueXP.
- 2. Ajoutez un connecteur pour Azure. Voir "Politiques BlueXP".
  - a. Choisissez Azure comme fournisseur.
  - b. Vous pouvez entrer les identifiants Azure, notamment l'ID de l'application, le secret client et l'ID du répertoire (locataire).

Voir "Création d'un connecteur dans Azure à partir de BlueXPr".

3. S'assurer que le connecteur est en marche et basculer vers ce connecteur.

| <br>Cloud Man | ager        |                       |                                               |                     | Account ~<br>netapp.com-05                           | Workspace<br>Workspace-1 |                    | Connector 🔿<br>TestazHA                 | Q @ @ @                |
|---------------|-------------|-----------------------|-----------------------------------------------|---------------------|------------------------------------------------------|--------------------------|--------------------|-----------------------------------------|------------------------|
| Canvas        | Replication | Backup & Restore      | K8s Data Sense                                | File Cache          | Compute Sync                                         | All Servic               | Connector          | rs Add Connec                           | tor Manage Connectors  |
| ) Add C       | redentials  | Crec                  | lentials Type 🛛 🕑 De                          | fine Credentials    | 3 Marketplace Subscrip<br>Azure Credentials          | otion (4)                | Q Search<br>Azure  | Conflectors<br>Westusz 1 = Active       | ×                      |
|               |             | Credentials I         | Lear                                          | n more about Azur   | e application credentials<br>Application (client) ID |                          | azurecl            | loudmanager<br>  centraluseuap   = Acti | Go to Local UI 계<br>ve |
|               |             | Client Secret         |                                               |                     | Directory (tenant) ID                                |                          | Cvo-aw             | s-connector<br>us-east-1   P Active     | Go to Local UI 🤊       |
|               |             | T have v<br>policy re | erified that the Azure role a<br>equirements. | ssigned to the Acti | ve Directory service principal ma                    | tches Cloud Ma           | Cvo-cor<br>Google  | nnector-gcp<br>Cloud   us-east4   • Ai  | Go to Local UI 🦻       |
|               |             |                       |                                               |                     |                                                      |                          | Z Testazł<br>Azure | HA<br>  westus2   = Active              | Go to Local UI 🦻       |
|               |             |                       |                                               |                     |                                                      |                          | Azure              | connector<br>  westus2   • Inactive     | Go to Local UI A       |
|               |             |                       | P                                             | revious             | Next                                                 |                          | 2                  | Switch                                  | Cancel                 |

- 4. Créez un environnement de travail pour votre environnement cloud.
  - a. Emplacement : « Microsoft Azure ».
  - b. Type : « Cloud Volumes ONTAP HA ».

| <br>Cloud Mar | nager        |                                    |                |                                                                                | Accour<br>netapp.                                                              | nt ~                         | Workspace ~<br>Workspace-1 | Connector ~<br>TestazHA | 4 | \$<br>0 | 8 |
|---------------|--------------|------------------------------------|----------------|--------------------------------------------------------------------------------|--------------------------------------------------------------------------------|------------------------------|----------------------------|-------------------------|---|---------|---|
| Canvas        | Replication  | Backup & Restore                   | <8s Data Sense | File Cache                                                                     | Compute                                                                        | Sync                         | All Services (+9) ~        |                         |   |         |   |
| Add Worki     | ng Environme | nt                                 |                | Choose a l                                                                     | ocation                                                                        |                              |                            |                         |   |         | × |
|               |              | Cloud Volumes ONTAP<br>Single Node | Azure Amazo    | aws<br>n Web Services<br>Choose<br>s ONTAP HA<br>lability<br>an existing Cloud | Google Cloud Platfor<br>Type<br>Azure NetAp<br>(Fight Availat<br>Volumes ONTAP | m<br>p Files<br>HA in Azure, | On-Fremises                | er                      |   |         |   |
|               |              |                                    |                | Next                                                                           |                                                                                |                              |                            |                         |   |         | Q |

- 5. Importer le cluster OpenShift Le cluster se connecte à l'environnement de travail que vous venez de créer.
  - a. Pour en savoir plus sur le cluster NetApp, sélectionnez **K8s > liste des clusters > Détails du cluster**.

|   | Cloud  | Manager                                                                              |                                                                                                    |                    |                                                |            | Account<br>netapp.com-05.                | Workspace Workspace-1                                                | Connector ~<br>TestazHA        | <b>(</b> )   |
|---|--------|--------------------------------------------------------------------------------------|----------------------------------------------------------------------------------------------------|--------------------|------------------------------------------------|------------|------------------------------------------|----------------------------------------------------------------------|--------------------------------|--------------|
| C | Canvas | Replication                                                                          | Backup & Restore                                                                                                    | K8s                | Data Sense                                     | File Cache | Compute Sync                             | All Services (+9) ~                                                  |                                |              |
|   | ¢      | Cluster List 🔗 Cluster E                                                             | Details >                                                                                                    |                    |                                                |            |                                          |                                                                      |                                |              |
|   | 1      | targetazacc                                                                          |                                                                                                    |                    |                                                |            |                                          | Dupdate Kubeconfig                                                   | Connect to Working Envir       | ronment      |
|   |        | Status                                                                               | Cluster Version<br>v1.21.6+bb8d50a                                                                                                    | Added by<br>Import | Volumes<br>3                                   | VPC<br>-   | Date Added<br>April 14, 2022             | Trident Version<br>v21.04.1                                          | Provider<br>Microsoft<br>Azure |              |
|   | 1      | 1 Working Environments                                                               |                                                                                                    |                    |                                                |            |                                          |                                                                      |                                | Q            |
|   |        | Name                                                                                 |                                                                                                    | Provider           |                                                | Region     |                                          | Subnet                                                               | Capacity                       | ÷1           |
|   |        |                                                                                      |                                                                                                    |                    |                                                |            |                                          |                                                                      |                                |              |
|   |        | ContestHAenvaz                                                                       | (HA)                                                                                                    | Microsoft<br>Azure |                                                | westus2    |                                          | 10.0.0/16                                                            | 0.00 used of 500 GB available  |              |
|   |        | 🕑 testHAenvaz (                                                                      | HA                                                                                                    | Microsoft<br>Azure |                                                | westus2    |                                          | 10.0.0.0/16                                                          | 0.00 used of 500 GB available  | <br>1-1 of 1 |
|   |        | <ul> <li>✓ testHAenvaz (</li> <li>3 Storage Classes</li> </ul>                       | EK)                                                                                                    | Azure              |                                                | westus2    |                                          | 10.0.0/16                                                            | 0.00 used of 500 GB available  | 1-1 of 1     |
|   | 3      | <ul> <li>testHAenvaz (</li> <li>Storage Classes</li> <li>Storage Class ID</li> </ul> | TK)                                                                                                    | Microsoft<br>Azure | • Provisioner                                  | westus2    | ≎ Volumes ≎                              | 10.0.0.0/16                                                          | 0.00 used of 500 GB available  |              |
|   | 3      | testHAenvaz                                                                          | TEA<br>International International Internationa | Microsoft<br>Azure | <ul> <li>Provisioner</li> <li>Monet</li> </ul> | westus2    | ¢ Volumes ¢                              | 10.0.0.0/16<br>Labels                                                | 0.00 used of 500 GB available  |              |
|   | 3      | testHAenvaz (     Storage Classes     Storage Class ID     managed-premium           | ικ.                                                                                                    | Microsoft<br>Acure | Provisioner Monethering                        | westus2    | <ul> <li>♥ Volumes</li> <li>♥</li> </ul> | 10.0.0.0/16<br>Labels<br>trident.netapp.io/backendevSs<br>XriHSSpoha | 0.00 used of 500 GB available  |              |

- b. Notez la version Trident dans le coin supérieur droit.
- c. Notez les classes de stockage du cluster Cloud Volumes ONTAP indiquant NetApp comme provisionneur.

Cela importe votre cluster Red Hat OpenShift et attribue une classe de stockage par défaut. Vous sélectionnez la classe de stockage. Trident est automatiquement installé dans le cadre du processus d'importation et de détection.

- 6. Noter tous les volumes et volumes persistants sur ce déploiement Cloud Volumes ONTAP
- 7. Cloud Volumes ONTAP peut fonctionner comme un seul nœud ou en mode haute disponibilité. Si la HA est activée, noter l'état de la HA et l'état du déploiement du nœud en cours d'exécution dans Azure.

#### Installer et configurer Astra Control Center pour Azure

Installer le centre de contrôle Astra de série "instructions d'installation".

Avec Astra Control Center, ajoutez un compartiment Azure. Voir "Configurer le centre de contrôle Astra et ajouter des seaux".

=

:allow-uri-read:

# Configurer le centre de contrôle Astra

Après avoir installé Astra Control Center, connectez-vous à l'interface utilisateur et modifiez votre mot de passe, vous devez configurer une licence, ajouter des clusters, gérer le stockage et ajouter des compartiments.

#### Tâches

• Ajoutez une licence pour Astra Control Center

- Préparez votre environnement à la gestion des clusters avec Astra Control
- Ajouter un cluster
- Ajout d'un système back-end
- Ajouter un godet

# Ajoutez une licence pour Astra Control Center

Vous pouvez ajouter une nouvelle licence à l'aide de l'interface utilisateur Astra Control ou "API" Pour bénéficier de toutes les fonctionnalités de l'Astra Control Center. Sans licence, votre utilisation d'Astra Control Center se limite à la gestion des utilisateurs et à l'ajout de nouveaux clusters.

Les licences Astra Control Center mesurent les ressources CPU avec des unités de processeur Kubernetes et représentent les ressources de processeur attribuées aux nœuds de travail de tous les clusters Kubernetes gérés. Les licences dépendent de l'utilisation des processeurs virtuels. Pour plus d'informations sur le calcul des licences, reportez-vous à la section "Licences".

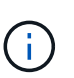

Si votre installation dépasse le nombre de processeurs sous licence, Astra Control Center vous empêche de gérer de nouvelles applications. Une alerte s'affiche lorsque la capacité est dépassée.

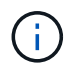

Pour mettre à jour une évaluation existante ou une licence complète, reportez-vous à la section "Mettre à jour une licence existante".

#### Ce dont vous avez besoin

- Accès à une instance Astra Control Center récemment installée.
- Autorisations de rôle d'administrateur.
- A "Fichier de licence NetApp" (NLF).

#### Étapes

- 1. Connectez-vous à l'interface utilisateur du centre de contrôle Astra.
- 2. Sélectionnez **compte > Licence**.
- 3. Sélectionnez Ajouter licence.
- 4. Accédez au fichier de licence (NLF) que vous avez téléchargé.
- 5. Sélectionnez Ajouter licence.

La page **Account** > **License** affiche les informations de licence, la date d'expiration, le numéro de série de licence, l'ID de compte et les unités UC utilisées.

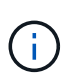

Si vous disposez d'une licence d'évaluation et que vous n'envoyez pas de données à AutoSupport, assurez-vous de stocker votre identifiant de compte pour éviter toute perte de données en cas de défaillance d'Astra Control Center.

# Préparez votre environnement à la gestion des clusters avec Astra Control

Avant d'ajouter un cluster, assurez-vous que les conditions préalables suivantes sont remplies. Vous devez également effectuer des vérifications d'admissibilité pour vous assurer que votre cluster est prêt à être ajouté au Centre de contrôle Astra et créer des rôles pour la gestion du cluster.

#### Ce dont vous avez besoin

- Assurez-vous que les nœuds workers de votre cluster sont configurés avec les pilotes de stockage appropriés afin que les pods puissent interagir avec le système de stockage back-end.
- Votre environnement répond au "de l'environnement opérationnel" Pour Astra Trident et Astra Control Center.
- Une version d'Astra Trident "Pris en charge par Astra Control Center" est installé :

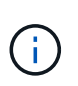

C'est possible "Déployez Astra Trident" Utilisation de l'opérateur Trident (manuellement ou à l'aide du graphique Helm) ou tridentctl. Avant d'installer ou de mettre à niveau Astra Trident, consultez le "systèmes front-end, systèmes back-end et configurations hôte pris en charge".

- **Système back-end de stockage Trident configuré** : au moins un système back-end de stockage Trident Astra doit être configuré "configuré" sur le cluster.
- Classes de stockage Trident configurées : au moins une classe de stockage Astra Trident doit être "configuré" sur le cluster. Si une classe de stockage par défaut est configurée, assurez-vous qu'elle est la seule classe de stockage qui possède l'annotation par défaut.
- Contrôleur de snapshot de volume Astra Trident et classe de snapshot de volume installés et configurés : le contrôleur de snapshot de volume doit être "installé" Il est ainsi possible de créer des snapshots dans Astra Control. Au moins un Astra Trident VolumeSnapshotClass a été "configuration" par un administrateur.
- Kubeconfig accessible: Vous avez accès au "cluster kubeconfig" qui ne comprend qu'un seul élément de contexte.
- Informations d'identification ONTAP : vous avez besoin d'informations d'identification ONTAP et d'un superutilisateur et d'un ID utilisateur définis sur le système ONTAP de sauvegarde pour sauvegarder et restaurer des applications avec le Centre de contrôle Astra.

Exécutez les commandes suivantes dans la ligne de commande ONTAP :

```
export-policy rule modify -vserver <storage virtual machine name>
-policyname <policy name> -ruleindex 1 -superuser sys
export-policy rule modify -vserver <storage virtual machine name>
-policyname <policy name> -ruleindex 1 -anon 65534
```

• **Rancher uniquement**: Lorsque vous gérez des clusters d'applications dans un environnement Rancher, modifiez le contexte par défaut du cluster d'applications dans le fichier kubeconfig fourni par Rancher pour utiliser un contexte de plan de contrôle au lieu du contexte du serveur d'API Rancher. La charge est réduite sur le serveur API Rancher et les performances sont améliorées.

#### Effectuer des vérifications d'éligibilité

Effectuez les contrôles d'éligibilité suivants pour vous assurer que votre grappe est prête à être ajoutée au Centre de contrôle Astra.

#### Étapes

1. Vérifiez la version de Trident.

kubectl get tridentversions -n trident

Si Trident est présent, vous voyez des valeurs de sortie similaires à celles illustrées dans l'exemple suivant :

NAME VERSION trident 22.10.0

Si Trident n'existe pas, vous voyez des résultats similaires à ce qui suit :

```
error: the server doesn't have a resource type "tridentversions"
```

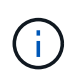

Si Trident n'est pas installé ou si la version installée n'est pas la dernière, vous devez installer la dernière version de Trident avant de continuer. Reportez-vous à la "Documentation Trident" pour obtenir des instructions.

2. Assurez-vous que les pods fonctionnent :

kubectl get pods -n trident

3. Déterminez si les classes de stockage utilisent les pilotes Trident pris en charge. Le nom de provisionnement doit être csi.trident.netapp.io. Voir l'exemple suivant :

```
kubectl get sc
```

Exemple de réponse :

NAMEPROVISIONERRECLAIMPOLICYVOLUMEBINDINGMODEALLOWVOLUMEEXPANSIONAGEontap-gold (default)csi.trident.netapp.ioDeletetrue5d23hFreedom Contact

#### Créez un nombre limité de rôles de cluster kubeconfig

Vous pouvez éventuellement créer un rôle d'administrateur limité pour Astra Control Center. Il ne s'agit pas d'une procédure requise pour la configuration du centre de contrôle Astra. Cette procédure permet de créer un kubeconfig distinct qui limite les autorisations de contrôle Astra sur les clusters qu'il gère.

#### Ce dont vous avez besoin

Assurez-vous que vous disposez des éléments suivants pour le cluster que vous souhaitez gérer avant d'effectuer la procédure suivante :

- kubectl v1.23 ou version ultérieure installée
- Accès kubectl au cluster que vous souhaitez ajouter et gérer avec Astra Control Center

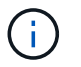

Pour cette procédure, il n'est pas nécessaire d'avoir un accès kubectl au cluster qui exécute Astra Control Center.

• Un kubeconfig actif pour le cluster que vous avez l'intention de gérer avec des droits d'administrateur de cluster pour le contexte actif

- 1. Créer un compte de service :
  - a. Créez un fichier de compte de service appelé astracontrol-service-account.yaml.

Ajustez le nom et l'espace de noms selon vos besoins. Si des modifications sont apportées ici, vous devez appliquer les mêmes modifications dans les étapes suivantes.

<strong>astracontrol-service-account.yaml</strong>

+

```
apiVersion: v1
kind: ServiceAccount
metadata:
   name: astracontrol-service-account
   namespace: default
```

a. Appliquer le compte de service :

kubectl apply -f astracontrol-service-account.yaml

- Créez un rôle de cluster limité avec le minimum d'autorisations nécessaires à la gestion d'un cluster par Astra Control :
  - a. Créer un ClusterRole fichier appelé astra-admin-account.yaml.

Ajustez le nom et l'espace de noms selon vos besoins. Si des modifications sont apportées ici, vous devez appliquer les mêmes modifications dans les étapes suivantes.

<strong>astra-admin-account.yaml</strong>

÷

```
apiVersion: rbac.authorization.k8s.io/v1
kind: ClusterRole
metadata:
    name: astra-admin-account
rules:
# Get, List, Create, and Update all resources
# Necessary to backup and restore all resources in an app
- apiGroups:
```

```
_ ! * !
  resources:
 _ !*!
 verbs:
 - get
 - list
 - create
 - patch
# Delete Resources
# Necessary for in-place restore and AppMirror failover
- apiGroups:
 _ ....
 - apps
 - autoscaling
 - batch
  - crd.projectcalico.org
 - extensions
 - networking.k8s.io
 - policy
 - rbac.authorization.k8s.io
  - snapshot.storage.k8s.io
 - trident.netapp.io
 resources:
  - configmaps
 - cronjobs
 - daemonsets
  - deployments
 - horizontalpodautoscalers
 - ingresses
  - jobs
 - namespaces
  - networkpolicies
  - persistentvolumeclaims
  - poddisruptionbudgets
  - pods
  - podtemplates
  - podsecuritypolicies
 - replicasets
 - replicationcontrollers
 - replicationcontrollers/scale
  - rolebindings
  - roles
```

```
- secrets
```

- serviceaccounts
- services

```
    statefulsets

  - tridentmirrorrelationships
  - tridentsnapshotinfos
  - volumesnapshots
  - volumesnapshotcontents
 verbs:
  - delete
# Watch resources
# Necessary to monitor progress
- apiGroups:
 _ ....
 resources:
 - pods
  - replicationcontrollers
  - replicationcontrollers/scale
 verbs:
  - watch
# Update resources
- apiGroups:
 _ ....
  - build.openshift.io
  - image.openshift.io
 resources:
 - builds/details
  - replicationcontrollers
  - replicationcontrollers/scale
  - imagestreams/layers
  - imagestreamtags
  - imagetags
 verbs:
  - update
# Use PodSecurityPolicies
- apiGroups:
 - extensions
 - policy
 resources:
  - podsecuritypolicies
  verbs:
  - use
```

a. Appliquer le rôle de cluster :

```
kubectl apply -f astra-admin-account.yaml
```

- 3. Créer la liaison de rôle cluster pour le rôle cluster vers le compte de service :
  - a. Créer un ClusterRoleBinding fichier appelé astracontrol-clusterrolebinding.yaml.

Ajustez les noms et espaces de noms modifiés lors de la création du compte de service, le cas échéant.

<strong>astracontrol-clusterrolebinding.yaml</strong>

÷

```
apiVersion: rbac.authorization.k8s.io/v1
kind: ClusterRoleBinding
metadata:
    name: astracontrol-admin
roleRef:
    apiGroup: rbac.authorization.k8s.io
    kind: ClusterRole
    name: astra-admin-account
subjects:
    kind: ServiceAccount
    name: astracontrol-service-account
    namespace: default
```

a. Appliquer la liaison de rôle de cluster :

kubectl apply -f astracontrol-clusterrolebinding.yaml

4. Indiquez les secrets du compte de service, en les remplaçant <context> avec le contexte approprié pour votre installation :

```
kubectl get serviceaccount astracontrol-service-account --context
<context> --namespace default -o json
```

La fin de la sortie doit ressembler à ce qui suit :
```
"secrets": [
{ "name": "astracontrol-service-account-dockercfg-vhz87"},
{ "name": "astracontrol-service-account-token-r59kr"}
]
```

Les indices pour chaque élément dans secrets la matrice commence par 0. Dans l'exemple cidessus, l'index de astracontrol-service-account-dockercfg-vhz87 serait 0 et l'index pour astracontrol-service-account-token-r59kr serait 1. Dans votre résultat, notez l'index du nom du compte de service qui contient le mot "jeton".

- 5. Générez le kubeconfig comme suit :
  - a. Créer un create-kubeconfig.sh fichier. Remplacement TOKEN\_INDEX au début du script suivant avec la valeur correcte.

<strong>create-kubeconfig.sh</strong>

```
# Update these to match your environment.
# Replace TOKEN INDEX with the correct value
# from the output in the previous step. If you
# didn't change anything else above, don't change
# anything else here.
SERVICE ACCOUNT NAME=astracontrol-service-account
NAMESPACE=default
NEW CONTEXT=astracontrol
KUBECONFIG FILE='kubeconfig-sa'
CONTEXT=$ (kubectl config current-context)
SECRET NAME=$ (kubectl get serviceaccount ${SERVICE ACCOUNT NAME})
\backslash
  --context ${CONTEXT} \
  --namespace ${NAMESPACE} \
  -o jsonpath='{.secrets[TOKEN INDEX].name}')
TOKEN DATA=$ (kubectl get secret ${SECRET NAME} \
  --context ${CONTEXT} \
  --namespace ${NAMESPACE} \
  -o jsonpath='{.data.token}')
TOKEN=$ (echo $ { TOKEN DATA } | base64 -d)
# Create dedicated kubeconfig
# Create a full copy
kubectl config view --raw > ${KUBECONFIG FILE}.full.tmp
```

```
# Switch working context to correct context
kubectl --kubeconfig ${KUBECONFIG FILE}.full.tmp config use-
context ${CONTEXT}
# Minify
kubectl --kubeconfig ${KUBECONFIG FILE}.full.tmp \
  config view --flatten --minify > ${KUBECONFIG FILE}.tmp
# Rename context
kubectl config --kubeconfig ${KUBECONFIG FILE}.tmp \
 rename-context ${CONTEXT} ${NEW CONTEXT}
# Create token user
kubectl config --kubeconfig ${KUBECONFIG FILE}.tmp \
  set-credentials ${CONTEXT}-${NAMESPACE}-token-user \
 --token ${TOKEN}
# Set context to use token user
kubectl config --kubeconfig ${KUBECONFIG FILE}.tmp \
  set-context ${NEW CONTEXT} --user ${CONTEXT}-${NAMESPACE}-token
-user
# Set context to correct namespace
kubectl config --kubeconfig ${KUBECONFIG FILE}.tmp \
  set-context ${NEW CONTEXT} --namespace ${NAMESPACE}
# Flatten/minify kubeconfig
kubectl config --kubeconfig ${KUBECONFIG FILE}.tmp \
 view --flatten --minify > ${KUBECONFIG FILE}
# Remove tmp
rm ${KUBECONFIG FILE}.full.tmp
rm ${KUBECONFIG FILE}.tmp
```

b. Source des commandes à appliquer à votre cluster Kubernetes.

source create-kubeconfig.sh

6. (Facultatif) Renommer le kubeconfig pour nommer votre cluster.

mv kubeconfig-sa YOUR\_CLUSTER\_NAME\_kubeconfig

## Et la suite ?

Maintenant que vous avez vérifié que les conditions préalables sont remplies, vous êtes prêt à ajouter un cluster.

# Ajouter un cluster

Pour commencer à gérer vos applications, ajoutez un cluster Kubernetes et gérez-le comme une ressource de calcul. Il faut ajouter un cluster pour découvrir vos applications Kubernetes pour Astra Control Center.

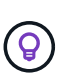

Nous vous recommandons de gérer le cluster qu'Astra Control Center déploie en premier avant d'ajouter d'autres clusters à Astra Control Center. La gestion du cluster initial est nécessaire pour envoyer les données Kubemetrics et les données associées au cluster pour les mesures et le dépannage.

### Ce dont vous avez besoin

• Avant d'ajouter un cluster, vérifiez et effectuez les opérations nécessaires tâches préalables.

## Étapes

- 1. Naviguer à partir du menu Tableau de bord ou clusters :
  - Dans Dashboard, sélectionnez Add dans le volet clusters.
  - Dans la zone de navigation de gauche, sélectionnez clusters, puis Ajouter un cluster à partir de la page clusters.
- 2. Dans la fenêtre Ajouter un cluster qui s'ouvre, chargez un kubeconfig.yaml classez le contenu d'un kubeconfig.yaml fichier.

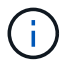

Le kubeconfig.yaml le fichier doit inclure uniquement les informations d'identification du cluster pour un cluster.

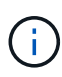

Si vous créez la vôtre kubeconfig fichier, vous ne devez définir que **un** élément de contexte dans celui-ci. Reportez-vous à la section "Documentation Kubernetes" pour plus d'informations sur la création kubeconfig fichiers. Si vous avez créé un kubeconfig pour un rôle de cluster limité à l'aide de le processus ci-dessus, assurez-vous de télécharger ou de coller ce kubeconfig dans cette étape.

- 3. Indiquez un nom d'identification. Par défaut, le nom des identifiants est automatiquement renseigné comme nom du cluster.
- 4. Sélectionnez Suivant.
- 5. Sélectionnez la classe de stockage par défaut à utiliser pour ce cluster Kubernetes et sélectionnez **Suivant**.

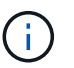

Vous devez sélectionner une classe de stockage Trident soutenue par le stockage ONTAP.

6. Passez en revue les informations, et si tout semble bien, sélectionnez Ajouter.

#### Résultat

Le cluster passe à l'état **découverte**, puis passe à **sain**. Vous gérez maintenant le cluster avec Astra Control Center.

Une fois que vous avez ajouté un cluster à gérer dans Astra Control Center, le déploiement de l'opérateur de surveillance peut prendre quelques minutes. En attendant, l'icône notification devient rouge et consigne un événement **échec de la vérification de l'état de l'agent de surveillance**. Vous pouvez ignorer cela car le problème résout lorsque le centre de contrôle Astra obtient le statut correct. Si le problème ne résout pas le problème en quelques minutes, accédez au cluster, puis exécutez-le oc get pods -n netapp-monitoring comme point de départ. Vous devrez consulter les journaux de l'opérateur de surveillance pour déboguer le problème.

# Ajout d'un système back-end

Vous pouvez ajouter un système de stockage back-end ONTAP à Astra Control Center pour gérer ses ressources.

La gestion des clusters de stockage d'Astra Control en tant que backend de stockage vous permet d'obtenir des liens entre les volumes persistants (PVS) et le back-end de stockage, ainsi que des metrics de stockage supplémentaires.

## Étapes

(;)

- 1. Dans la zone de navigation gauche du tableau de bord, sélectionnez Backends.
- 2. Effectuez l'une des opérations suivantes :
  - **Nouveaux systèmes back-end** : sélectionnez **Ajouter** pour gérer un back-end existant, sélectionnez **ONTAP**, puis **Suivant**.
  - Backends découverts : dans le menu actions, sélectionnez Manage sur un back-end découvert à partir du cluster géré.
- 3. Saisissez l'adresse IP de gestion du cluster ONTAP et les identifiants d'administrateur. Les identifiants doivent être identifiants au niveau du cluster.

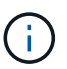

L'utilisateur dont vous saisissez ici les informations d'identification doit disposer du ontapi Méthode d'accès de connexion utilisateur activée dans ONTAP System Manager sur le cluster ONTAP. Si vous prévoyez d'utiliser la réplication SnapMirror, appliquez les identifiants de l'utilisateur au rôle « admin », qui dispose des méthodes d'accès ontapi et http, Sur les clusters ONTAP source et destination. Reportez-vous à la section "Gérer les comptes utilisateur dans la documentation ONTAP" pour en savoir plus.

- 4. Sélectionnez Suivant.
- 5. Confirmez les détails du back-end et sélectionnez gérer.

#### Résultat

Le back-end s'affiche dans le Healthy état dans la liste avec des informations récapitulatives.

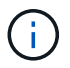

Vous devrez peut-être actualiser la page pour que le back-end apparaisse.

# Ajouter un godet

Vous pouvez ajouter un compartiment à l'aide de l'interface utilisateur Astra Control ou "API". Il est essentiel d'ajouter des fournisseurs de compartiments de stockage objet pour sauvegarder les applications et le stockage persistant ou pour cloner les applications entre les clusters. Astra Control stocke les sauvegardes ou les clones dans les compartiments de magasin d'objets que vous définissez.

Si vous clonez la configuration de vos applications et le stockage persistant vers le même cluster, il n'est pas nécessaire d'utiliser un compartiment dans Astra Control. La fonctionnalité de copie Snapshot des applications ne nécessite pas de compartiment.

## Ce dont vous avez besoin

- Compartiment accessible depuis vos clusters gérés par Astra Control Center.
- Identifiants pour le compartiment.
- Un godet des types suivants :
  - NetApp ONTAP S3
  - NetApp StorageGRID S3
  - Microsoft Azure
  - S3 générique

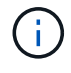

Amazon Web Services (AWS) et Google Cloud Platform (GCP) utilisent le type de compartiment S3 générique.

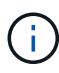

Bien qu'Astra Control Center prenne en charge Amazon S3 en tant que fournisseur de compartiments génériques, Astra Control Center peut ne pas prendre en charge tous les fournisseurs de magasins d'objets qui affirment la prise en charge d'Amazon S3.

## Étapes

- 1. Dans la zone de navigation de gauche, sélectionnez godets.
- 2. Sélectionnez Ajouter.
- 3. Sélectionner le type de godet.

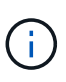

Lorsque vous ajoutez un compartiment, sélectionnez le fournisseur approprié et fournissez les identifiants appropriés pour ce fournisseur. Par exemple, l'interface utilisateur accepte NetApp ONTAP S3 comme type et accepte les identifiants StorageGRID. Toutefois, toutes les futures sauvegardes et restaurations des applications à l'aide de ce compartiment échoueront.

4. Saisissez un nom de compartiment existant et une description facultative.

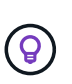

Le nom et la description du compartiment apparaissent comme un emplacement de sauvegarde que vous pouvez choisir plus tard lors de la création d'une sauvegarde. Ce nom apparaît également lors de la configuration de la règle de protection.

- 5. Entrez le nom ou l'adresse IP du terminal S3.
- 6. Sous Sélectionner les informations d'identification, choisissez l'onglet Ajouter ou utiliser l'onglet existant.
  - Si vous avez choisi Ajouter:
    - i. Saisissez un nom pour l'identifiant qui le distingue des autres identifiants dans Astra Control.
    - ii. Saisissez l'ID d'accès et la clé secrète en collant le contenu dans le presse-papiers.
  - Si vous avez choisi utiliser existant:
    - i. Sélectionnez les informations d'identification existantes à utiliser avec le compartiment.

#### 7. Sélectionnez Add.

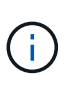

Lorsque vous ajoutez un godet, Astra Control marque un godet avec l'indicateur de compartiment par défaut. Le premier compartiment que vous créez devient le compartiment par défaut. Au fur et à mesure que vous ajoutez des compartiments, vous pourrez décider plus tard "définir un autre compartiment par défaut".

# Et la suite ?

Maintenant que vous êtes connecté et que vous avez ajouté des clusters à Astra Control Center, vous êtes prêt à utiliser les fonctionnalités de gestion des données applicatives d'Astra Control Center.

- "Gérez les utilisateurs et les rôles locaux"
- "Commencez à gérer les applications"
- "Protégez vos applications"
- "Gérer les notifications"
- "Connectez-vous à Cloud Insights"
- "Ajouter un certificat TLS personnalisé"
- "Modifiez la classe de stockage par défaut"

# Trouvez plus d'informations

- "Utilisez l'API de contrôle Astra"
- "Problèmes connus"

# Foire aux questions pour Astra Control Center

Cette FAQ peut vous aider si vous cherchez juste une réponse rapide à une question.

# Présentation

Les sections suivantes fournissent des réponses à des questions supplémentaires que vous pourriez vous poser lorsque vous utilisez le centre de contrôle Astra. Pour plus de précisions, veuillez contacter astra.feedback@netapp.com

## Accès au centre de contrôle Astra

## Qu'est-ce que l'URL de contrôle Astra?

Astra Control Center utilise l'authentification locale et une URL spécifique à chaque environnement.

Pour l'URL, dans un navigateur, entrez le nom de domaine complet (FQDN) que vous avez défini dans le champ spec.astraAddress du fichier de ressource personnalisée astra\_control\_Center.yaml lorsque vous avez installé Astra Control Center. L'e-mail est la valeur que vous avez définie dans le champ spec.email de l'astra\_Control\_Center.yaml CR.

# Licences

## J'utilise la licence d'évaluation. Comment puis-je passer à la licence complète?

Vous pouvez facilement passer à une licence complète en obtenant le fichier de licence NetApp (NLF).

## Étapes

- 1. Dans le menu de navigation de gauche, sélectionnez **compte > Licence**.
- 2. Sélectionnez Ajouter licence.
- 3. Naviguez jusqu'au fichier de licence que vous avez téléchargé et sélectionnez Ajouter.

### J'utilise la licence d'évaluation. Puis-je toujours gérer les applications ?

Oui, vous pouvez tester la fonctionnalité de gestion des applications avec la licence d'évaluation.

# **Enregistrement des clusters Kubernetes**

# J'ai besoin d'ajouter des nœuds workers à mon cluster Kubernetes après avoir ajouté Astra Control. Que dois-je faire?

De nouveaux nœuds workers peuvent être ajoutés aux pools existants. Elles seront automatiquement découvertes par Astra Control. Si les nouveaux nœuds ne sont pas visibles dans Astra Control, vérifiez si les nouveaux nœuds de travail exécutent le type d'image pris en charge. Vous pouvez également vérifier l'état de santé des nouveaux nœuds workers à l'aide de la kubectl get nodes commande.

### Comment puis-je dégérer correctement un cluster?

- 1. "Gérez les applications avec Astra Control".
- 2. "Dégérer le cluster à partir d'Astra Control".

# Que se passe-t-il pour mes applications et données après avoir retiré le cluster Kubernetes d'Astra Control?

La suppression d'un cluster d'Astra Control ne modifie pas la configuration du cluster (applications et stockage persistant). Toute restauration de snapshots ou de sauvegardes Astra Control effectuée sur ce cluster sera indisponible. Les sauvegardes de stockage persistant créées par Astra Control restent dans le contrôle d'Astra, mais elles sont indisponibles pour les restaurations.

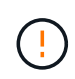

Retirez toujours un cluster d'Astra Control avant de le supprimer par d'autres méthodes. La suppression d'un cluster à l'aide d'un autre outil alors qu'il est toujours géré par Astra Control peut causer des problèmes pour votre compte Astra Control.

**NetApp Trident est-il automatiquement désinstallé d'un cluster lorsque je le dégère ?** lorsque vous dégérez un cluster depuis Astra Control Center, Trident n'est pas automatiquement désinstallé du cluster. Pour désinstaller Trident, vous devez procéder comme ça "Suivez ces étapes dans la documentation Trident".

# La gestion des applications

## Astra Control peut-il déployer une application?

Astra Control ne déploie pas d'applications. Les applications doivent être déployées en dehors d'Astra Control.

### Que se passe-t-il pour les applications après que je les ai cessent de les gérer à partir d'Astra Control?

Toutes les sauvegardes ou tous les instantanés existants seront supprimés. Les applications et les données restent disponibles. Les opérations de gestion des données ne seront pas disponibles pour les applications non gérées ni pour les sauvegardes ou snapshots qui y appartiennent.

# Astra Control peut-il gérer une application qui se trouve sur un système de stockage autre que NetApp?

Non Astra Control peut découvrir des applications qui utilisent un stockage autre que NetApp, mais il ne peut pas gérer une application qui utilise un stockage non NetApp.

**Devrais-je gérer Astra Control lui-même?** non, vous ne devriez pas gérer Astra Control lui-même parce qu'il s'agit d'une "application système".

Les pods malsains affectent-ils la gestion des applications? si une application gérée possède des pods dans un état malsain, Astra Control ne peut pas créer de nouvelles sauvegardes et de nouveaux clones.

## Les opérations de gestion des données

# Mon application utilise plusieurs PVS. ASTRA Control prendra-t-il des snapshots et des sauvegardes de ces volumes persistants ?

Oui. Une opération d'instantané sur une application par Astra Control inclut un instantané de tous les volumes persistants liés aux demandes de volume persistant de l'application.

# Puis-je gérer les instantanés pris par Astra Control directement via une interface ou un stockage objet différent?

Non Les copies Snapshot et les sauvegardes effectuées par Astra Control ne peuvent être gérées qu'avec Astra Control.

### Informations sur le copyright

Copyright © 2023 NetApp, Inc. Tous droits réservés. Imprimé aux États-Unis. Aucune partie de ce document protégé par copyright ne peut être reproduite sous quelque forme que ce soit ou selon quelque méthode que ce soit (graphique, électronique ou mécanique, notamment par photocopie, enregistrement ou stockage dans un système de récupération électronique) sans l'autorisation écrite préalable du détenteur du droit de copyright.

Les logiciels dérivés des éléments NetApp protégés par copyright sont soumis à la licence et à l'avis de nonresponsabilité suivants :

CE LOGICIEL EST FOURNI PAR NETAPP « EN L'ÉTAT » ET SANS GARANTIES EXPRESSES OU TACITES, Y COMPRIS LES GARANTIES TACITES DE QUALITÉ MARCHANDE ET D'ADÉQUATION À UN USAGE PARTICULIER, QUI SONT EXCLUES PAR LES PRÉSENTES. EN AUCUN CAS NETAPP NE SERA TENU POUR RESPONSABLE DE DOMMAGES DIRECTS, INDIRECTS, ACCESSOIRES, PARTICULIERS OU EXEMPLAIRES (Y COMPRIS L'ACHAT DE BIENS ET DE SERVICES DE SUBSTITUTION, LA PERTE DE JOUISSANCE, DE DONNÉES OU DE PROFITS, OU L'INTERRUPTION D'ACTIVITÉ), QUELLES QU'EN SOIENT LA CAUSE ET LA DOCTRINE DE RESPONSABILITÉ, QU'IL S'AGISSE DE RESPONSABILITÉ CONTRACTUELLE, STRICTE OU DÉLICTUELLE (Y COMPRIS LA NÉGLIGENCE OU AUTRE) DÉCOULANT DE L'UTILISATION DE CE LOGICIEL, MÊME SI LA SOCIÉTÉ A ÉTÉ INFORMÉE DE LA POSSIBILITÉ DE TELS DOMMAGES.

NetApp se réserve le droit de modifier les produits décrits dans le présent document à tout moment et sans préavis. NetApp décline toute responsabilité découlant de l'utilisation des produits décrits dans le présent document, sauf accord explicite écrit de NetApp. L'utilisation ou l'achat de ce produit ne concède pas de licence dans le cadre de droits de brevet, de droits de marque commerciale ou de tout autre droit de propriété intellectuelle de NetApp.

Le produit décrit dans ce manuel peut être protégé par un ou plusieurs brevets américains, étrangers ou par une demande en attente.

LÉGENDE DE RESTRICTION DES DROITS : L'utilisation, la duplication ou la divulgation par le gouvernement sont sujettes aux restrictions énoncées dans le sous-paragraphe (b)(3) de la clause Rights in Technical Data-Noncommercial Items du DFARS 252.227-7013 (février 2014) et du FAR 52.227-19 (décembre 2007).

Les données contenues dans les présentes se rapportent à un produit et/ou service commercial (tel que défini par la clause FAR 2.101). Il s'agit de données propriétaires de NetApp, Inc. Toutes les données techniques et tous les logiciels fournis par NetApp en vertu du présent Accord sont à caractère commercial et ont été exclusivement développés à l'aide de fonds privés. Le gouvernement des États-Unis dispose d'une licence limitée irrévocable, non exclusive, non cessible, non transférable et mondiale. Cette licence lui permet d'utiliser uniquement les données relatives au contrat du gouvernement des États-Unis d'après lequel les données lui ont été fournies ou celles qui sont nécessaires à son exécution. Sauf dispositions contraires énoncées dans les présentes, l'utilisation, la divulgation, la reproduction, la modification, l'exécution, l'affichage des données sont interdits sans avoir obtenu le consentement écrit préalable de NetApp, Inc. Les droits de licences du Département de la Défense du gouvernement des États-Unis se limitent aux droits identifiés par la clause 252.227-7015(b) du DFARS (février 2014).

#### Informations sur les marques commerciales

NETAPP, le logo NETAPP et les marques citées sur le site http://www.netapp.com/TM sont des marques déposées ou des marques commerciales de NetApp, Inc. Les autres noms de marques et de produits sont des marques commerciales de leurs propriétaires respectifs.